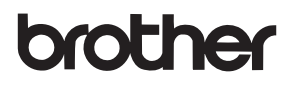

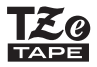

# BRUKERMANUAL

P-touch

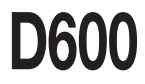

Les denne brukermanualen nøye før du begynner å bruke P-touch. Oppbevar denne brukermanualen på et praktisk sted for senere oppslag. Besøk oss på <u>support.brother.com</u>, hvor du kan få produktstøtte og svar på vanlige spørsmål.

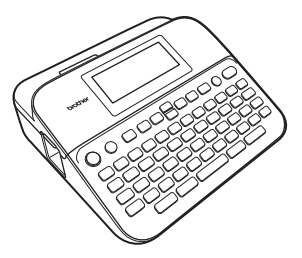

NORSK

www.brother.com

### INNLEDNING

Takk for kjøpet av P-touch D600.

Denne håndboken inneholder ulike forholdsregler og grunnprosedyrer for bruk av denne etikettskriveren. Les nøye gjennom denne håndboken før du begynner, og oppbevar den lett tilgjengelig for fremtidig referanse.

| Samsvarserklæring (kun for Europa)                                                                                                    |                                                                                     |  |  |
|----------------------------------------------------------------------------------------------------|-------------------------------------------------------------------------------------|--|--|
| Vi,                                                                                                    | Brother Industries, Ltd.<br>15-1, Naeshiro-cho, Mizuho-ku,<br>Nagoya 467-8561 Japan |  |  |
| erklærer at dette produktet og nettadapteren overholder de grunnleggende kravene i alle relevante direktiver og reguleringer som gjelder i EU og EØS. |                                                                                     |  |  |
| Samsvarserklæringen kan lastes ned fra Brother Solutions Center.<br>Besøk <u>support.brother.com</u> og:                                              |                                                                                     |  |  |
| velg "Europa" > velg landet ditt > velg "Brukerveiledninger" > velg modell > velg<br>"Samsvarserklæring" > klikk på "Last ned"                        |                                                                                     |  |  |

Erklæringen vil lastes ned som en PDF-fil.

#### Informasjon for overholdelse med EU-kommisjonens regulering 801/2013

|               | D600  |
|---------------|-------|
| Strømforbruk* | 1,6 W |

\* Alle nettverksporter er aktivert og tilkoblet.

## Innhold

| Sikkerhetstiltak                                                     | 3        |
|----------------------------------------------------------------------|----------|
| Generelle forholdsregler                                             | 5        |
| KOM I GANG                                                           | 6        |
| Pakke ut P-touch                                                     | 6        |
| I CD-skierm og tastatur                                              | 6        |
| Strømforsvning og tanekassett                                        | 8        |
| Ved bruk av nettadanter (AD-E001)                                    | 0<br>8   |
| Ved bruk av seks nye alkaliske AA-batterier (I R6) eller fulladede   | 0        |
| Ni-MH-batterier (HR6)                                                | 8        |
| Sett inn en tapekassett                                              | 9        |
| Skru strømmen av/på                                                  | 10       |
| Stille inn språk og enhet                                            | 10       |
| Språk                                                                | 10       |
| Enhet                                                                | 10       |
| Slå oppdagelse av tapefarge av/på                                    | 10       |
| Matetape                                                             | 11       |
| Matning&snitt                                                        | 11       |
| Kun matning                                                          | 11       |
| Hvordan bruke P-touch                                                | 11       |
| Lage en etikett med P-touch                                          | 11       |
| Lage en etikett ved å koble etikettskriveren til en PC               | 12       |
| Angi inndatamodus                                                    | 14       |
| Etikettvisningsmodus                                                 | 14       |
| Forhåndsvisningsmodus                                                | 14       |
| REDIGERE EN ETIKETT                                                  | 15       |
| Skrive inn og redigere tekst                                         | 15       |
| Skrive inn tekst fra tastaturet                                      | 15       |
| Legge til en ny linje                                                | 15       |
| Legge til en ny blokk                                                | 15       |
| Slette tekst                                                         | 15       |
| Sette inn en fane                                                    | 16       |
| Bruk av tekstpaminnelse                                              | 16       |
| Sielle idyleue leksipaniineisei                                      | 17<br>17 |
| Skrive inn aksentteen                                                | 17       |
| Angi tegnattributter ([Eont]/[Strl]/[Bredde]/[Stil]/[Line]/[Lister]) | 17<br>18 |
| Angi tegnattributter med etikett                                     | 18       |
| Innstilling av tegnattributter for hver linie                        | 10       |
| Stille inn Autotilnass stil                                          | 20       |
| Angi rammer                                                          |          |
| Skrive inn symboler                                                  | 22       |
| Skrive inn symboler ved hielp av symbolfunksionen                    |          |
| Angi symbolhistorikk                                                 | 22       |
| Angi etikettalternativer ([Lengde]/[Snttvlg]/[Tab.lengde])           | 23       |

## INNLEDNING

| Bruke oppsett for auto-format                                             | .24  |
|---------------------------------------------------------------------------|------|
| Bruke maler                                                               | .24  |
| Bruke blokklayout                                                         | .28  |
| Bruke tabellformat                                                        | . 31 |
| Skrive ut overførte etiketter (for Windows <sup>®</sup> )                 | . 32 |
| Lage en strekkodeetikett                                                  | . 32 |
| Angi strekkodeparametere og registrere strekkodedata                      | . 32 |
| Redigere og slette en strekkode                                           | . 34 |
| Bruke Klokkeslett og dato-funksjonen                                      | . 35 |
| Klokkeinnstilling                                                         | 35   |
| Innstilling for klokkeslett- og datoformat                                | . 35 |
| Innstill stemplingstid                                                    | . 36 |
| Endre og slette klokkeslett- og datoinnstillinger                         | . 38 |
| SKRIVE UT ETIKETTER                                                       | 39   |
|                                                                           | 20   |
| FUITIdHUSVISE Eliketter                                                   | 20   |
| Ulskill av elikellei                                                      | 20   |
| Nummorort utskrift                                                        | .39  |
| Speilvendt utskrift                                                       | 40   |
| Angi alternativer for tapekutting                                         | 10   |
| [Bred mara]/[Smal mara]/[Kiede]/[Ikke snitt]/[Snesialtane]                | 40   |
| lustere etikettlenaden                                                    | 42   |
| Skrive ut fra etiketteamlingen                                            | 12   |
| Skrive ut an etikett fra etiketteamlingen som er lagret i P-touch         | 12   |
| Laste ned en ny etikettsamlingskategori                                   | 43   |
|                                                                           |      |
| BRUKE FILMINNET                                                           | .44  |
| Lagre etikettfiler                                                        | .44  |
| Skriv ut, åpne, slette eller markere en lagret etikett                    | .44  |
| [Utskrift]                                                                | .44  |
| [Åpne]                                                                    | .44  |
| [Slett]                                                                   | . 44 |
| [Merking]                                                                 | . 45 |
|                                                                           | 46   |
|                                                                           | 46   |
| Nullstille P-loucii                                                       | 40   |
| Nullstille data med njemmetasten.                                         | 40   |
| Nulisulle uata ul labrikkirinstillingene veu rijelp av F-touch-tastaturet | 40   |
| Pongigro boyodonboton                                                     | 41   |
| Rengiøre skrivebodet                                                      | 18   |
| Rendjøre sankutteren                                                      | 48   |
|                                                                           |      |
| FEILSØKING                                                                | . 49 |
| Hva gjør du når                                                           | .49  |
| Når en feilmelding vises på skjermen                                      | . 50 |
|                                                                           | E 4  |
|                                                                           | 51   |
| Spesifikasjoner                                                           | . 51 |
| Systemkrav                                                                | . 52 |
|                                                                           |      |

### Sikkerhetstiltak

For å unngå skade og personskade er viktige merknader forklart med ulike symboler. Symbolene og deres mening er som følger:

| Angir en potensielt farlig situasjon som kan føre til død eller alvorlig personskade hvis den ikke unngås.     |
|----------------------------------------------------------------------------------------------------|
| Angir en potensielt farlig situasjon som kan føre til mindre eller moderate personskader hvis den ikke unngås. |

Følgende symboler brukes i denne håndboken:

| $\bigcirc$ | Handling IKKE tillatt.   | Ø | IKKE berør en angitt del av<br>produktet. |
|------------|--------------------------|---|-------------------------------------------|
| 0          | Handling må utføres.     |   | Frakobling er nødvendig.                  |
| $\odot$    | IKKE demonter produktet. | A | Varsel om mulig elektrisk støt.           |

### ADVARSEL

Følg disse retningslinjene for å unngå fare for brann, brannskader, personskader, elektrisk støt, ødeleggelser, overoppheting, unormal lukt eller røyk.

Bruk alltid den angitte spenningen Fordi det kan oppstå synstap hvis og den anbefalte nettadapteren du får væske fra batteriene i (AD-E001) for P-touch for å øvnene, må du umiddelbart skylle forhindre skade eller feil. øvnene med store menader rent A Ikke rør nettadapteren og P-touch i vann og søke medisinsk assistanse med en gang. tordenvær. N Ikke bruk P-touch/nettadapteren på  $\odot$ Ikke demonter eller manipuler steder med høy fuktighet, for P-touch/nettadapteren/batteriene. eksempel baderom. N kke la en metalloienstand komme i ○ Ikke plasser tunge gjenstander på kontakt med både pluss- og strømledningen eller pluggen, og minuspolen på et batteri. unngå å skade dem. Ikke bøv eller  $\bigcirc$ Ikke bruk skarpe gienstander, for trekk i strømledningen med makt. eksempel pinsetter eller en Hold alltid godt fast i nettadapteren metallpenn, til å manipulere når du trekker den ut av batteriene strømuttaket S Ikke kast batteriene inn i flammer. Sørg for at pluggen er satt helt inn i og ikke utsett dem for varme. strømuttaket. Ikke bruk et Koble fra nettadapteren, fiern strømuttak som er løst eller skadet batteriene og stopp bruken av N Ikke la P-touch/nettadapteren/ P-touch hvis du merker uvanlig strømpluggen/batteriene bli våte. lukt, varme, misfarging, for eksempel ved å håndtere dem deformering eller noe annet med fuktige hender eller søle unormalt i forbindelse med bruk drikkevarer på dem. eller oppbevaring.

#### INNLEDNING

### ADVARSEL

- Ikke bruk et skadet eller lekk batteri. Fare for væskesøl på hendene.
- IKKE bruk et deformert eller lekk batteri, eller et batteri med skadet etikett. Det er fare for overoppheting.
- Ikke berør metalldeler nær skrivehodet umiddelbart etter utskrift.
- Når P-touch ikke er i bruk, må du oppbevare den utenfor barns rekkevidde. Du må ikke la barn få plassere P-touch-deler eller etiketter i munnen. Søk medisinsk assistanse hvis en gjenstand er svelget.

- Ikke bruk en skadet adapterledning eller strømplugg.
- Ikke bruk P-touch hvis et fremmedlegeme trenger inn i P-touch. Hvis et fremmedlegeme trenger inn i P-touch, kobler du fra nettadapteren og tar ut batteriene før du kontakter Brother kundeservice.
- IKKE berør bladet på kutteenheten.

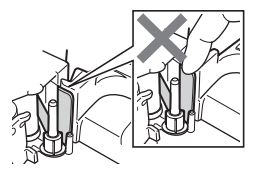

### A FORSIKTIG

Følg disse retningslinjene for å unngå personskade, væskelekkasje, brannskader eller varme.

- Hvis du får væske fra et lekk batteri på huden eller klærne, må du umiddelbart skylle med rent vann.
   Ta ut batteriene og koble fra
  - nettadapteren hvis du ikke har tenkt å bruke P-touch.
- Ikke bruk et annet batteri enn spesifisert. Ikke bruk kombinasjoner av gamle og nye batterier eller kombinasjoner av forskjellige typer, forskjellige ladenivåer, forskjellige produsenter eller forskjellige modeller. Ikke sett inn et batteri med omvendt polaritet (+ og -).
- Ikke mist P-touch/nettadapteren i gulvet, og unngå harde støt.
- Ikke trykk hardt på LCD-skjermen.
- Ikke stikk fingre inn i P-touch når du lukker kassettdekselet eller batteridekselet.

- Før du bruker oppladbare Ni-MHbatterier, må du lese instruksjonene for batteriene og batteriladeren nøye, og sørge for å bruke dem riktig.
- Når du bruker oppladbare Ni-MHbatterier, må du lade dem med en spesiell batterilader før bruk.
- NKKE åpne tapekassettdekselet mens kutteenheten er i bruk.
- IKKE bruk unødig makt på kutteenheten.

### Generelle forholdsregler

- Avhengig av plassering, materiale og miljøforhold kan etiketten løsne eller festes så hardt at den ikke kan fjernes, og fargen på etiketten kan endres eller smitte av på andre gjenstander. Kontroller miljøforholdene og materialet før du anbringer etiketten.
- Ikke bruk P-touch på en måte eller for noe formål som ikke er beskrevet i denne manualen. Hvis du gjør det, kan det føre til uhell eller skade på P-touch.
- Bruk Brother TZe-tape sammen med P-touch.
- Bruk bare en myk, tørr klut til å rengjøre etikettskriveren, og aldri sprit eller andre organiske løsemidler.
- · Bruk en myk klut til å rengjøre skrivehodet. Ikke ta på skrivehodet.
- Ikke plasser fremmedlegemer i tapeutgangens åpning, nettadapterkontakten, USB-porten, osv.
- Ikke plasser P-touch, batteriene eller nettadapteren i direkte sollys eller regn, i nærheten av varmeovner eller andre varmeapparater, på et sted med ekstremt høye eller lave temperaturer (f.eks. på dashbordet eller bak i bilen) eller høy fuktighet eller i støvete omgivelser.
- · Ikke prøv å skrive ut når kassetten er tom. Det vil skade skrivehodet.
- Ikke trekk i tapen under utskrift eller mating. Det vil skade tapen og P-touch.
- Det anbefales at du bruker USB-kabelen som f

  ølger med P-touch. Hvis det m

  å

  brukes en annen USB-kabel, m

  å

  du sikre at konstruksjonen er av h

  øy kvalitet.
- Alle data i minnet vil gå tapt hvis P-touch får en feil eller må repareres, eller hvis batteriet går tomt.
- · P-touch er ikke utstyrt med en ladefunksjon for oppladbare batterier.
- · Den trykte teksten kan avvike fra teksten som vises på LCD-skjermen.
- · Lengden på den utskrevne etiketten kan avvike fra den viste etikettlengden.
- Når strømmen er frakoblet i to minutter, vil all tekst, formatinnstillinger og eventuelle tekstfiler i minnet slettes.
- Du kan også bruke krympestrømpe i denne modellen. Se Brothers webområde (www.brother.com) hvis du vil ha mer informasjon. Du kan ikke skrive ut rammer, forhåndsdefinerte P-touch-maler eller bruke visse skriftinnstillinger når du bruker krympestrømpen. De utskrevne tegnene kan være smalere enn når du bruker TZe-tape.
- Husk å lese instruksjonen som følger med kassetter med tekstiltape, teip med ekstra sterkt lim eller annen spesialtape, og følg alle forholdsregler i instruksjonene.
- En klar beskyttende plastetikett plasseres over displayet under produksjon og transport. Denne etiketten må fjernes før bruk.

### KOM I GANG

### Pakke ut P-touch

Kartonginnhold

| P-touch |
|---------|
|---------|

Startertapekassett

Nettadapter

USB-kabel

Brukermanual

### LCD-skjerm og tastatur

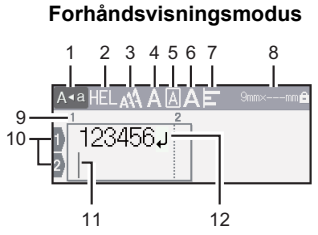

### Etikettvisningsmodus

.....

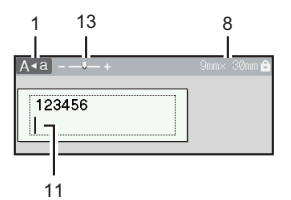

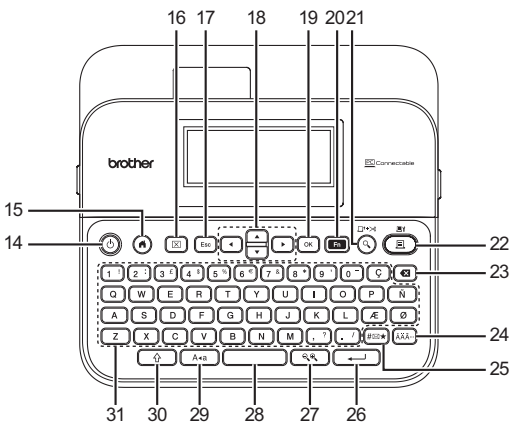

Standardspråket er [Engelsk].

- 1. Caps-modus
- 2-7. Stilveileding
- 8. Tapebredde x etikettlengde
- 9. Blokknummer
- 10. Linjenummer
- 11. Markør
- 12. Linjeskifttegn
- 13. Zoom
- 14. Strøm
- 15. Hjemme
- 16. Fjern
- 17. Esc (Escape)
- 18. Markør

- 19. OK
- 20. Funksjon 21. Forhåndsvisning
- 21. Fornandsvisnir 22. Skriv ut
- 22. SKriv ut
- 23. Tilbake
- 24. Aksent
- 25. Symbol
- 26. Enter
- 27. Skala/zoom
- 28. Mellomrom
- 29. Caps
- 30. Skift
- 31. Tegn

### MERK

Når Caps-modus er på, vil alle bokstaver du skriver være store.

- Bruk (
   ) i kombinasjon med bokstav- og talltastene for å skrive de store bokstavene eller symbolene som finnes i øverste høyre hjørne av tastene.
- Bruk ▲ eller ▼ med ( ) for å gå til starten av forrige eller neste blokk.
- Mens du velger innstillingene, trykker du på (\_\_\_\_\_) for å gå tilbake til standardelementet.
- Med mindre noe annet er nevnt, kan du trykke på (Esc)) for å avbryte enhver operasjon.
- Trykk på () for å gå tilbake til startskjermbildet.
- Etikettlengden på LCD-skjermen kan avvike litt fra den faktiske etikettlengden under utskrift.

### Strømforsyning og tapekassett

### ■ Ved bruk av nettadapter (AD-E001)

Sett inn pluggen på adapterledningen i nettadapterkontakten på siden av maskinen. Sett inn pluggen i nærmeste standard strømuttak.

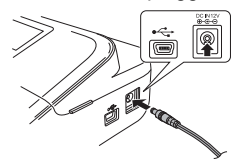

# ■ Ved bruk av seks nye alkaliske AA-batterier (LR6) eller fulladede Ni-MH-batterier (HR6)

Kontroller at polene peker i riktig retning.

Gå gjennom installeringsprosedyren baklengs når du skal ta ut batteriene.

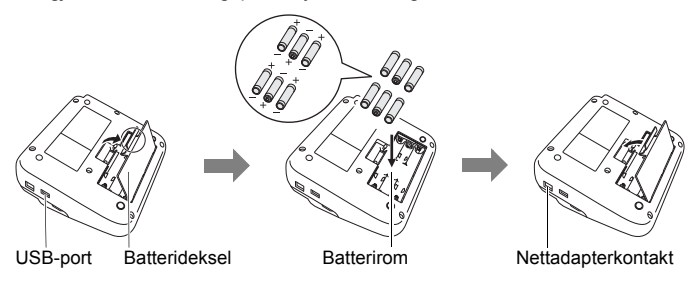

### MERK

- For sikkerhetskopiering av minnet anbefaler vi bruk av alkaliske AAA-batterier (LR6) eller Ni-MH-batterier (HR6) sammen med nettadapteren.
- For å beskytte og sikkerhetskopiere P-touch-minnet mens nettadapteren er utplugget, anbefales det å installere alkaliske batterier i AA-størrelse (LR6) eller oppladbare Ni-MH-batterier (HR6) i P-touch.
- Når strømmen er koblet fra i mer enn to minutter, vil alle tekst- og formatinnstillinger gå tapt. Eventuelle tekstfiler som er lagret i minnet, og alle klokkeinnstillinger vil også bli slettet.
- Fjern batteriene hvis du ikke skal bruke P-touch i en lengre periode.

- Ikke kast batteriet sammen med vanlig husholdningsavfall, men sørg for å levere det inn på en gjenvinningsstasjon. Pass på at du følger alle gjeldende statlige, kommunale og lokale forskrifter.
- Når du skal lagre eller kaste batteriet, må du dekke til begge ender av batteriet med cellofantape for å forhindre kortslutning.

(Eksempel på batteriisolering)

1. Cellofantape

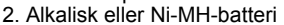

### A FORSIKTIG

BRUK AV EN KOMBINASJON AV FORSKJELLIGE BATTERIER (FOR EKSEMPEL NI-MH OG ALKALISK) KAN FØRE TIL EKSPLOSJON. BRUKTE BATTERIER MÅ AVFALLSHÅNDTERES IFØLGE INSTRUKSJONENE.

### Sett inn en tapekassett

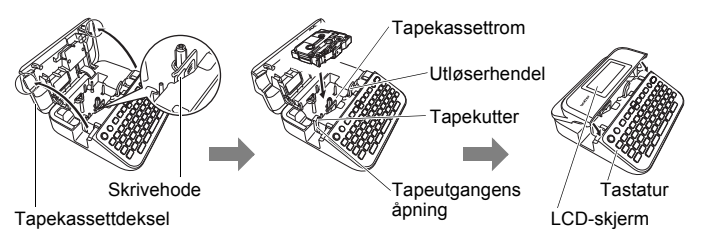

### MERK

- Når du setter inn en tapekassett, må du kontrollere at tapen og fargebåndet ikke berører skrivehodet.
- Hvis du ikke kan lukke kassettdekselet, må du sørge for at utløserhendelen står i opp-posisjon. I motsatt fall må du løfte hendelen og lukke dekselet.

#### KOM I GANG

### Skru strømmen av/på

Trykk på (⊚) for å slå på P-touch. Trykk på (⊚) igjen for å slå av P-touch.

### MERK

P-touch har en strømsparefunksjon som automatisk slår seg av hvis ingen tast blir trykket på innenfor en angitt tidsperiode, under visse bruksbetingelser. Se "Spesifikasjoner" på side 51.

..............

### Stille inn språk og enhet

### Språk

Når du slår på P-touch for første gang, blir du bedt om å angi standardspråket. Velg språk ved hjelp av ◀ eller ►, og trykk på ()) eller ().

(⊙) → 
 (⊙K) eller (□) → 
 (○K) eller (□) → 
 (○K) eller (□) → 
 (○K) eller (□) → 
 (○K) eller (□) → 
 (○K) eller (□) → 
 (○K) eller (□) → 
 (○K) eller (□).

### Enhet

Standardinnstillingen er [mm].

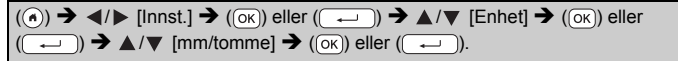

### Slå oppdagelse av tapefarge av/på

Når oppdagelse av tapefarge er satt til [På] i etikettvisningsmodus, oppdager P-touch fargen på tapekassetten og viser etikettbildet på LCDskjermen i henhold til fargen på tapekassetten. Dette gjør det mulig å gi en mer nøyaktig forhåndsvisning av etiketten du lager. Standardinnstillingen er [På].

((ⓐ) →  $\checkmark$ /▷ [Innst.] → (○K) eller ((←)) → ▲/♥ [Tapefarge] → (○K) eller ((←)) → ▲/♥ [På/Av] → (○K) eller (←)).

### MERK

Avhengig av tapekassetten kan ikke P-touch oppdage fargen på tapekassetten. I dette tilfellet vil etikettbildet på LCD-skjermen vises som svart tekst på hvit bakgrunn.

### Matetape

### ■ Matning&snitt

Trykk på følgende taster for å mate og kutte tapen:

 $(\textcircled{}) + (\textcircled{}) \rightarrow \blacktriangle / \checkmark [Matning \& snitt] \rightarrow (\textcircled{}) eller (\textcircled{}).$ 

### Kun matning

Hvis du vil mate tapen, trykker du på følgende taster:

((ふ)) + (<) → ▲/▼ [Kun matning] → (ок) eller (→).

### MERK

Funksjonen Kun matning er anbefalt ved bruk av tekstiltape, som kan kuttes ved hjelp av saks.

### Hvordan bruke P-touch

### Lage en etikett med P-touch

[KOMME | GANG]

Klargjøre P-touch S. 6

### [LAGE ETIKETTER]

- Skrive inn og redigere tekst S. 15
- Skrive inn symboler S. 22
- Skrive inn aksenttegn S. 17
- Bruke oppsett for auto-format S. 24

### MERK

I tillegg til å skrive inn tekst har P-touch et stort utvalg av formateringsalternativer.

Eksempler på etiketter du kan lage ved hjelp av P-touch:

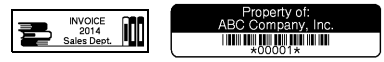

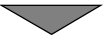

### [SKRIVE UT ETIKETTER]

- Skrive ut en etikett S. 39
- Angi alternativer for tapekutting S. 40
- Skriv ut fra etikettsamlingen S. 42

#### MERK

Før du skriver ut, kan du sjekke oppsettet på etiketten ved hjelp av forhåndsvisningsfunksjonen.

Se "Forhåndsvise etiketter" på side 39.

Eksempel på forhåndsvisningsskjerm:

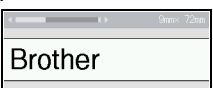

### Lage en etikett ved å koble etikettskriveren til en PC

### [KOMME | GANG]

Denne etikettskriveren kan brukes enten som en frittstående skrivebords-P-touch, eller den kan kobles til en PC eller Mac og brukes med den medfølgende P-touch Editor-programvaren for å lage mer detaljerte etiketter.

Hvis du vil bruke etikettskriveren koblet til en datamaskin, kobler du etikettskriveren til en datamaskin via den medfølgende USB-kabelen og installerer P-touch Editor-programvaren og -driverne.

| P-touch Editor                                          | Gjør det enkelt for hvem som helst å lage et bredt<br>utvalg av egendefinerte etiketter med komplisert<br>layout ved hjelp av skrifttyper, maler og clipart. |
|---------------------------------------------------------|----------------------------------------------------------------------------------------------------|
| Skriverdriver                                           | Lar deg skrive ut etiketter fra den tilkoblede P-touch når du bruker P-touch Editor på datamaskinen.                                                         |
| P-touch Update Software                                 | Etikettsamlinger kan lastes ned, og nye<br>etikettdesigner kan legges til i P-touch Editor.<br>I tillegg kan programvaren oppgraderes til nyeste<br>versjon. |
| P-touch Transfer Manager<br>(kun Windows <sup>®</sup> ) | Lar deg overføre opptil 9 etikettmaler til P-touch og<br>lagre sikkerhetskopier av dataene på<br>datamaskinen.                                               |

#### Funksjoner

Hvis du vil laste ned og installere skriverdrivere og programvare som P-touch Editor 5.1 på datamaskinen, kan du besøke webområdet for nedlasting av installeringsprogram (<u>www.brother.com/inst</u>).

Skriverdriveren og programvare er også tilgjengelig for individuell nedlasting fra listen over tilgjengelige skriverdrivere og programvare på støttewebområdet nedenfor:

#### Webområde for Brother kundestøtte

Besøk vårt webområde for kundestøtte på <u>support.brother.com</u> Du finner følgende informasjon:

- Programvarenedlastinger
- Brukermanualer
- · Vanlige spørsmål (feilsøking, nyttige tips om bruk av skriveren)
- Informasjon om forbruksmateriell
- · Siste informasjon om OS-kompatibilitet

Innholdet på dette webområdet kan endres uten forvarsel.

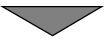

### [LAGE ETIKETTER]

- · Koble P-touch til datamaskinen ved hjelp av den medfølgende USB-kabelen.
- · Start P-touch Editor-programvaren.
- · Skriv inn etikettekst ved hjelp av P-touch Editor.
- · Skriv ut etiketten.

Eksempler på etiketter du kan lage ved hjelp av P-touch-editoren:

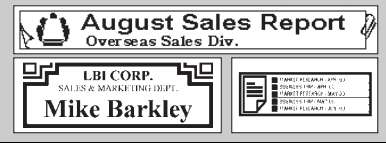

#### KOM I GANG

### Angi inndatamodus

Standardinnstillingen er [Etikettvisning].

### Etikettvisningsmodus

Tegnattributtene, rammene og enkelte andre innstillinger vises på LCDskjermen mens en etikett blir opprettet. Dette gjør at du enkelt kan sjekke hvordan etiketten vil se ut.

.....

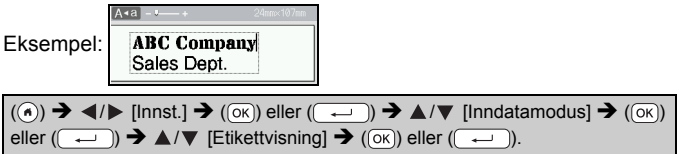

#### MERK

Du kan trykke på ((((a, ))) for å endre LCD-skjermens forstørrelsesgrad. Dette gjør at du kan bytte til en forstørrelsesgrad som er komfortabel for å lese etiketter.

### Forhåndsvisningsmodus

Tegnattributtene, rammene og enkelte andre innstillinger vises ikke på LCD-skjermen mens en etikett blir opprettet. Du kan sjekke hvordan etiketten vil se ut ved hjelp av forhåndsvisningsfunksjonen. Se "Forhåndsvise etiketter" på side 39.

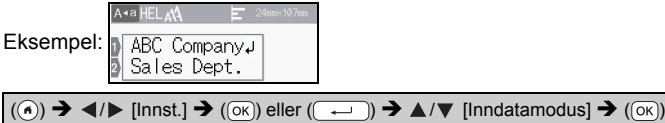

eller ( $\leftarrow$ )  $\rightarrow \land$  / $\checkmark$  [Forhåndsvisning]  $\rightarrow$  ( $\circ$ K) eller ( $\leftarrow$ ).

### Skrive inn og redigere tekst

### Skrive inn tekst fra tastaturet

(ⓒ) →  $\checkmark$ / ► [Lag etikett] → (○ĸ) eller (→) → Skriv inn tegnet.

### Legge til en ny linje

Flytt markøren til slutten av gjeldende linje og trykk på (---).

| Linje 1 | Linje 2 |          | Etikettbilde |  |
|---------|---------|----------|--------------|--|
|         |         | mm× 57mm | ABC<br>DEF   |  |

### MERK

- Det er en grense for hvor mange tekstlinjer du kan skrive for hver tapebredde. Maksimalt 7 linjer for 24 mm tape, 5 linjer for 18 mm tape, 3 linjer for 12 mm tape, 2 linjer for 9 mm og 6 mm tape og 1 linje for 3,5 mm tape.
- Når [Inndatamodus] er satt til [Etikettvisning] og du trykker på (----)) for å legge til en ny linje mens det allerede finnes et maksimalt antall linjer med tekst som kan legges til for tapen du bruker, vises [For mange linjer!]. Når [Inndatamodus] er satt til [Forhåndsvisning] og du trykker på (----)) mens sju linjer finnes fra før, vises [For mange linjer!]. Trykk på (Ess)) eller en annen tast for å fjerne feilmeldingen.

### Legge til en ny blokk

Hvis du vil legge til en ny blokk med tekst/linjer til høyre for din gjeldende tekst, trykker du på (()) og (). Markøren flyttes til begynnelsen av den nye blokken.

### MERK

- Maksimalt 5 blokker kan skrives inn på en etikett.
- Hvis du trykker på (
   ) og (
   ) når det allerede finnes fem blokker, vises [For mange blokker!]. Trykk på (
   ) eller en annen tast for å fjerne feilmeldingen.

### Slette tekst

Ved å trykke på (( ) vil bokstavene slettes en for en. Slik sletter du all tekst:

 $(\boxtimes) \twoheadrightarrow \blacktriangle / \blacktriangledown [Kun tekst] \twoheadrightarrow (OK) eller (\frown).$ 

Slik sletter du alle tekst- og formatinnstillinger:

 $(\boxtimes) \twoheadrightarrow \blacktriangle / \blacktriangledown \text{ [Tekst&form.]} \twoheadrightarrow (\bigcirc) \text{ eller } (\frown).$ 

### Sette inn en fane

Trykk på følgende taster for å sette inn en fane.

I forhåndsvisningsmodus vises deretter symbolet (1) på skjermen.

() → ▲/▼ [Tab.] → (OK) eller (→).

#### MERK

Hvis du vil slette en fane fra en etikett, plasserer du markøren på høyre side av fanemerket på tekstinnskrivingsskjermen og trykker på (()).

Slik endrer du fanelengden:

((m)) →  $\land/$  [Tab.lengde] → ((ok)) eller (→) →  $\land/$  [0-100 mm] → ((ok)) eller (→) → ((Esc)) for å gå tilbake til tekstinnskrivingsskjermen.

### MERK

Du kan også angi fanelengden ved å skrive inn ønsket fanelengde. Hvis du vil bruke innstillingen, skriver du inn fanelengden og trykker på (()) eller ()) og deretter på (()) eller ()) igjen.

#### Bruk av tekstpåminnelse

Når et tegn blir lagt inn, husker P-touch tegnsekvensene som starter med tegnet, fra en historikk over alle utskrevne tegnsekvenser siden første gangs bruk, og viser en liste over alternativer å velge mellom. Standardinnstillingen er [På].

Eksempel:

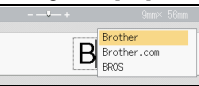

Skriv inn "B"  $\rightarrow$  ( $\overline{OK}$ )  $\rightarrow$  P-touch viser en liste over utskrevne ord med forbokstaven "B", for eksempel "Brother"  $\rightarrow \blacktriangle / \bigtriangledown Velg ønsket ord <math>\rightarrow$  Trykk på  $\triangleright$  for å vise hele ordet som er for langt til å vises på listen over ord. Hvis du vil gå tilbake til listen over ord, trykker du på  $\triangleleft \rightarrow$  Trykk på ( $\overline{OK}$ ) eller ( $\overline{\leftarrow}$ ), så vil det valgte tegnet med ord vises på tekstlinjen.

#### MERK

Når du skal lukke listen over ord og gå tilbake til tekstinnskrivingsskjermen, trykker du på ((Esc)).

### Slette lagrede tekstpåminnelser

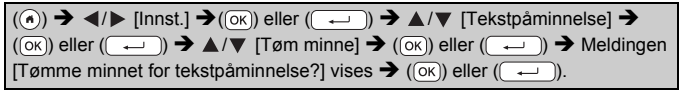

#### Endre tekstpåminnelsesinnstillingen

 $\begin{array}{c} (\textcircled{\baselineskip}{\baselineskip} \bullet & \textcircled{\baselineskip}{\baselineskip} \bullet & \textcircled{\baselineskip}{\bas$ 

### Skrive inn aksenttegn

Skriv inn tegnet  $\rightarrow$  ( $\overleftarrow{A}\overrightarrow{A}\overrightarrow{A}$ )  $\rightarrow$   $\checkmark$  /  $\checkmark$  Velg aksenttegn  $\rightarrow$  ( $\overrightarrow{OK}$ ) eller ( $\overrightarrow{-}$ ).

### Liste over aksenttegn

| Tegn | Aksenttegn    | Tegn | Aksenttegn             |
|------|---------------|------|------------------------|
| а    | áàâäæāąåāă    | n    | ñňńņ                   |
| А    | ÁÀÂÄÆÃĄÅĀĂ    | Ν    | ÑŇŃŅ                   |
| с    | çčć           | 0    | óòôøöõœő               |
| С    | ÇČĆ           | 0    | ÓÒÔØÖÕŒŐ               |
| d    | ďðđ           | r    | řŕŗ                    |
| D    | ĎÐ            | R    | ŘŔŖ                    |
| е    | éèêëęĕėē      | s    | šśşşβ                  |
| E    | ÉĖĖËĘĔĖĒ      | S    | šśŞŞβ                  |
| g    | ģğ            | t    | ťţþ                    |
| G    | ĢĞ            | Т    | ŤŢÞ                    |
| i    | íìîïįīı       | u    | <b>ú ù û ü ų ů ū ű</b> |
| I    | Í Ì Î Ï Į Ī İ | U    | ÚÙÛÜŲŮŪŰ               |
| k    | ķ             | у    | ýÿ                     |

| Tegn | Aksenttegn | Tegn | Aksenttegn |
|------|------------|------|------------|
| К    | Ķ          | Y    | ÝŸ         |
| I    | łí] ['     | Z    | žźż        |
| L    | ŁĹĻĽ       | Z    | ŽŹŻ        |

### Angi tegnattributter ([Font]/[Strl]/[Bredde]/[Stil]/ [Line]/[Juster])

Du kan angi tegnattributter etter etikett eller for hver linje, både før og etter inntasting av tekst.

### Angi tegnattributter med etikett

((iii) → ▲/▼ Velg et attributt → ((ok)) eller ((----)) → ▲/▼ Angi en verdi for attributtet → ((ok)) eller ((----)) → (Esc)) for å gå tilbake til tekstinnskrivingsskjermen.

### Innstilling av tegnattributter for hver linje

1. Bruk ▲/▼ til å flytte markøren til linjen der du vil endre tegnattributtet.

2. Trykk på ( ) og ( ) for å vise attributtene.

### MERK

 (Ξ) vist på venstre side av tegnattributtet som vises når du trykker på ((⊕)), og ((□)) angir at du nå bruker attributtet bare for den bestemte linjen.

 Når forskjell<sup>í</sup>ge attributtverdier er angitt for hver linje, vil verdien vises som \*\*\*\*\* når du trykker på ((m)), velger et attributt ved hjelp av

▲ eller ▼ og trykker på (⊙к) eller (→).

ABC Compa Sales Dept Sales Dept

..........

Når du endrer innstillingen på dette skjermbildet og deretter trykker på () for å gå tilbake til tekstinnskrivingsskjermen, vil samme endring brukes på samme linje i etiketten.

- Når [Strl] er satt til [Auto], avhenger den faktiske utskrevne skriftstørrelsen av tapebredden, antallet tegn og antallet linjer som er skrevet inn. Så snart tegnene når en minimumsstørrelse, blir den valgte skriften en standardskrift basert på Helsinki-stilen. Dette gjør at etiketter kan bruke den minste mulige teksten på smale etiketter eller etiketter med flere linjer.
- Den 6-punkters skriften skrives bare ut i Helsinki, ingen annen skrifttype.

 Når [Strl] er innstilt på [Auto] og all tekst skrives inn med store bokstaver, blir teksten automatisk tilpasset for utskrift i størst mulig skrift som er mulig for tapebredden. Denne skriften er større enn den største tilgjengelige skriftinnstillingen for hver tapebredde.

| Attributt | Verdi         | Resultat                                                                                                    | Attributt | Verdi            | Resultat |
|-----------|---------------|----------------------------------------------------------------------------------------------------|-----------|------------------|----------|
| Font      | Helsinki      | A1                                                                                                    | Font      | Belgium          | A1       |
|           | Brussels      | A1                                                                                                    |           | Atlanta          | A1       |
|           | US            | A1                                                                                                    |           | Adams            | A1       |
|           | Los<br>Angels | A1                                                                                                    |           | Brunei           | A1       |
|           | San Diego     | A1                                                                                                    |           | Sofia            | A1       |
|           | Florida       | <b>A</b> 1                                                                                                    |           | Germany          | Al       |
|           | Calgary       | A1                                                                                                    |           | Letter<br>Gothic | A1       |
| Strl      | Auto          | Hvis Auto er<br>valgt, vil<br>teksten<br>automatisk<br>tilpasses slik<br>at den skrives<br>ut i maksimal<br>størrelse for<br>hver<br>tapebredde. | Strl      | 24 pt            | A        |
|           | 6 pt A        |                                                                                                    | 36 pt     | Α                |          |
|           | 9 pt          | A                                                                                                    |           | 42 pt            | Α        |
|           | 12 pt         | A                                                                                                    |           | 48 pt            | Α        |
|           | 18 pt         | A                                                                                                    |           |                  |          |

#### Innstillingsalternativer

| Attributt | Verdi      | Resultat | Attributt | Verdi                | R | esulta | at |
|-----------|------------|----------|-----------|----------------------|---|--------|----|
| Bredde    | x 1        | Α        | Bredde    | x 1/2                |   | Α      |    |
|           | x 3/2      | Α        |           | x 2/3                |   | Α      |    |
|           | x 2        | A        |           |                      |   |        |    |
| Stil      | Normal     | Α        | Stil      | Kursiv +<br>halvfet  |   | Α      |    |
|           | Fet skrift | Α        |           | Kursiv +<br>kontur   |   | A      |    |
|           | Kontur     | A        |           | Kursiv +<br>skygge   |   | A      |    |
|           | Skygge     | A        |           | Kursiv +<br>massiv   |   | Α      |    |
|           | Hel        | Α        |           | Loddrett             |   | A      |    |
|           | Kursiv     | A        |           | Vertikal +<br>fet    |   | A      |    |
| Line      | Av         | Α        | Line      | Gjennom-<br>streking |   | A      |    |
|           | Understrek | Α        |           |                      |   |        |    |
| Juster    | Vnstr      | ABC      | Juster    | Høyre                |   | A      | ЗC |
|           | Senter     | ABC      |           | Blokkju-<br>stering  | А | В      | С  |

#### Stille inn Autotilpass stil

Når [Strl] er stilt til [Auto] og [Lengde] er stilt til en bestemt lengde, kan du redusere tekststørrelsen slik at den passer til etikettlengden. Når [Tekst Strl] er valgt, endres tekststørrelsen til den passer på etiketten. Når [Tekst Bredde] er valgt, vil tekstbredden reduseres til størrelsen x 1/2.

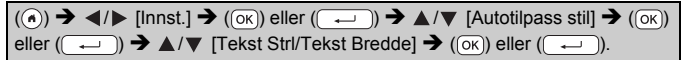

### Angi rammer

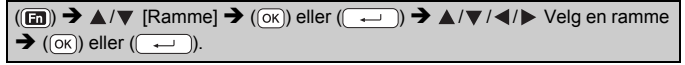

#### MERK

Du kan også velge en ramme ved å skrive inn rammenummeret.

| Rammer      |                   |          |          |  |  |  |  |  |
|-------------|-------------------|----------|----------|--|--|--|--|--|
| Rammer      |                   |          |          |  |  |  |  |  |
| 1           | 2                 | 3        | 4 🚛      |  |  |  |  |  |
| 5 "         | 6                 | 7        | 8        |  |  |  |  |  |
| 9           | 10 F ,            | 11       | 12       |  |  |  |  |  |
| 13 🖛        | 14 <u>k</u>       | 15 🚛     | 16       |  |  |  |  |  |
| 17 }        | 18 <u>🔋 </u> ی    | 19 📂     | 20       |  |  |  |  |  |
| 21          | 22 🤇              | 23 👘     | 24 🔩 👘   |  |  |  |  |  |
| 25 []       | 26                | 27       | 28 ★*★   |  |  |  |  |  |
| 29 <b>v</b> | 30                | 31       | 32       |  |  |  |  |  |
| 33 🕂 🔒      | 34 💽 📑            | 35 🌠 🏒   | 36 🛍 🖬   |  |  |  |  |  |
| 37 💽        | 38                | 39 💦 💦 👘 | 40 🥠 😡   |  |  |  |  |  |
| 41 🕵 🖉      | 42 🧯 🏄            | 43 🏨%    | 44 🔧 🕸   |  |  |  |  |  |
| 45 💥 🐴      | 46 🚺 👔            | 47 👌 👔   | 48 🍋 🥂   |  |  |  |  |  |
| 49 🌪 🍬      | 50 🎾 🔥            | 51 🥁 🔜 🕉 | 52 🕂 🕴   |  |  |  |  |  |
| 53 💉 🏒      | 54 🔬 🔥            | 55 🎓 🎁   | 56 🏨 📑   |  |  |  |  |  |
| 57 📹 🕎      | 58 <u>i</u> 🖸     | 59 🛇 🙀   | 60 🔬 🔬   |  |  |  |  |  |
| 61 🔨        | 62 🔊              | 63 🙀 🚅   | 64       |  |  |  |  |  |
| 65 🔔        | 66 r <del>_</del> | 67 🛔 🔒   | 68 🏨 🚺   |  |  |  |  |  |
| 69          | 70 🔬 🛔            | 71 🕵 🚬 🛪 | 72 🛄 👬   |  |  |  |  |  |
| 73          | 74                | 75 🍒 👘   | 76 🚆 👖   |  |  |  |  |  |
| 77 🗲 😿      | 78 🛓 📩 🛱          | 79 😹     | 80 📾 🍕   |  |  |  |  |  |
| 81 📹 🔤 🕷    | 82 <b>-</b>       | 83 😭 🦳 🥅 | 84 💻 🖧   |  |  |  |  |  |
| 85 🔊 🔲      | 86 🙇 )            | 87 🚛 🍵   | 88 🛆 🔽 🖸 |  |  |  |  |  |
| 89 🖂 🗗      | 90 🥖 🧶            | 91 🟒 📈   | 92 🕡 🗹   |  |  |  |  |  |

| Rammer |        |        |      |  |  |  |  |
|--------|--------|--------|------|--|--|--|--|
| 93 🎸 📑 | 94 👘 🛞 | 95 🖉 🗐 | 96 🗐 |  |  |  |  |
| 97 🖉 🕅 | 98 🗑   | 99 🗶 🕎 |      |  |  |  |  |

......

### Skrive inn symboler

### Skrive inn symboler ved hjelp av symbolfunksjonen

(#B★) → ▲/V Velg kategori → (OK) eller (→) → ▲/V/4/V Velg et symbol → (OK) eller (→).

### Angi symbolhistorikk

Opptil 30 nylig brukte symboler blir lagt til i [Historikk]. Standardinnstillingen er [På].

| $(\textcircled{\bullet}) \twoheadrightarrow \textcircled{\bullet} [\text{Innst.}] \twoheadrightarrow (\textcircled{\bullet}) \text{ eller } (\textcircled{\bullet}) \twoheadrightarrow \textcircled{\bullet} / \blacktriangledown [\text{Oppdater}] \twoheadrightarrow (\textcircled{\bullet}) \text{ eller}$ |
|----------------------------------------------------------------------------------------------------|
| ( ← ) → ▲/▼ [På/Av] → ( ⊙ K ) eller ( ← ).                                                                                                    |

### Symbolliste

| Kategori     |           |          |                |               |             |               |           | Syn          | nbo      | ler       |        |        |         |          |              |            |
|--------------|-----------|----------|----------------|---------------|-------------|---------------|-----------|--------------|----------|-----------|--------|--------|---------|----------|--------------|------------|
| Punktering   | /         | ,<br>*   | :<br>@         | ;<br>#        | "           | '             | •         | ?            | !        | Ś         | i      | -      | &       | 1        | -            | ١          |
| Klamme/Pil   | (         | )<br>≢   | ]<br>₩         | ]<br>≓        | <<br>‡      | > X           | 0 ×       | »<br>ş       | I        | ]         | +      | ŧ      | 1       | 1        | •            | <b>4</b> 0 |
| Matematikk   | + +<br>VI | Σ<br>VII | ×<br>ª<br>VIII | ÷<br>⁰<br>IX  | ±<br>²<br>X | <b>=</b><br>з | 2         | <b>VII</b> 3 | ≠<br>1⁄4 | :.<br>1⁄2 | а<br>¾ | β<br>I | Y<br>II | δ<br>III | μ<br>IV      | Ω<br>V     |
| Valuta/enhet | %<br>°F   | \$<br>℃  | ¢              | €             | £           | ¥             | も         | 0            | ft.      | in.       | m²     | m³     | CC      | l        | OZ.          | lb.        |
| (Nummer)     | 1         | - (      | 99             |               |             |               |           |              |          |           |        |        |         |          |              |            |
| [Nummer]     | 1         | - [      | 99             |               |             |               |           |              |          |           |        |        |         |          |              |            |
| Skilt        | 0 :S      | •<br>;/  | *<br>11        | <u>∧</u><br>© | S           | ii<br>©       | ₽<br>(j)  | <br>&        | ®        | 0         | Я      | 訲      | Ť       | ŧ        | 6            | Î.         |
| Elektrisk    | Ļ         | ~ ₽      |                | ⊣⊢            | ባ           | ▲             | $\otimes$ | 0            | Ψ        |           | 0      | Ι      | θ       | 0        | $\heartsuit$ | 4          |

| Kategori     |          |               |                                                                      |                         |                |                                                                                                    |               | Syn          | nbo      | ler                                         |                    |                                                |                     |              |               |               |   |
|--------------|----------|---------------|----------------------------------------------------------------------|-------------------------|----------------|----------------------------------------------------------------------------------------------------|---------------|--------------|----------|---------------------------------------------|--------------------|------------------------------------------------|---------------------|--------------|---------------|---------------|---|
| Datakom      | II ⊗ C   | ן<br>27<br>19 |                                                                      |                         | I              | +∎<br>■<br>≜                                                                                                    | ත්<br>දී<br>ල |              |          | (?<br>•<br>●                                | え祈▲                | ¥ 00 €                                         | <b>₽</b><br>₽2      | ⊕<br>₿₿      | ⊕<br>∦        | <u>■</u><br>平 | - |
| Næringsliv   | X X      | ⊕<br>₩        | եր<br>¶                                                              | ⊮<br>9                  | <b>•</b>       | <b>●</b>                                                                                                    | ₿ 🖗           | П.<br>Ө      | □<br>♪   | )<br>U                                      | ₽<br>₩             | Ê                                              | <b>Q</b><br>®       | c            | <b>≜</b><br>™ | <b>1</b> 2    |   |
| Profesjonelt | 锠〓       |               | <b>.</b>                                                             | ₫<br>1                  | м<br>М         | ц<br>Ц                                                                                                    | t<br>A        | Ц <i>с</i>   | <b>N</b> | Ô<br>Æ                                      | ō<br>Å             | ٥Ō                                             | ₽                   |              | ۲             | Ū             | _ |
| Hendelse     | С<br>Х   | <b>省</b><br>泰 | í<br>t                                                               | ₩8                      | <b>1</b><br>©  | **<br>•                                                                                                    | ø             | <b>*</b>     | Ä        | <b>(</b>                                    | ( <b>#</b>         | Q                                              | ŝ,                  | *            | 8             | Ø             | _ |
| Kjøretøy     | ()<br>() | )<br>E        | ର୍କ୍ତ<br>୩ <u>୩</u>                                                  | \$8<br>十                | ۳.<br>ا        | ₿ <b>4</b>                                                                                                    | Þ             | Å            | Ş        | ų                                           | A)                 | \$                                             | <b>\$</b>           | రాల          | <b>6</b> 96   | <b></b>       | _ |
| Personlig    | 10 ° 4   | 90 M R.       | \$<br>\$                                                             | 69<br>11<br>1           | 0<br>0<br>0    | <ul><li>3</li><li>4</li><li>4</li><li>5</li><li>5</li><l< td=""><td>©<br/>2</td><td>2)<br/>Ö<br/>8</td><td>@<br/>#</td><td>9<br/>7<br/>9</td><td>ð<br/>Í</td><td>89<br/>69<br/>19</td><td>2</td><td>يم<br/>8</td><td>99<br/>2</td><td>9<br/>9</td><td>_</td></l<></ul> | ©<br>2        | 2)<br>Ö<br>8 | @<br>#   | 9<br>7<br>9                                 | ð<br>Í             | 89<br>69<br>19                                 | 2                   | يم<br>8      | 99<br>2       | 9<br>9        | _ |
| Natur/verden | 망석       | 國人            | <b>\$</b>                                                            | ®<br>†                  | Ó<br>Q         | <b>0</b><br>8                                                                                                    | L.<br>D       | \$<br>0      | ©<br>()  | \$\$\$                                      | #<br>Ø             | ¥                                              | *                   | Ø            | ≯             | 桳             |   |
| Piktografi   | າ ເ⇒ 🐣 🔹 | մի<br>Յ       | ♪ (i)<br>(i)<br>(i)<br>(i)<br>(i)<br>(i)<br>(i)<br>(i)<br>(i)<br>(i) | <u>Γ</u><br>⊡<br>♥<br>Ω | \$<br>© ⊗<br>∎ | \$<br>\$<br>\$<br>\$<br>*                                                                                                    | ĭ<br>⊗<br>Ø   | ÷≘<br>+ ₩    | ₫☺♣₩     | <ul> <li><sup>A</sup></li> <li>▲</li> </ul> | 22Z<br>⊙<br>△<br>? | & ●<br>● ▼ ~ ~ ~ ~ ~ ~ ~ ~ ~ ~ ~ ~ ~ ~ ~ ~ ~ ~ | <b>₽</b> ○ <b>1</b> | €*<br>■<br>T | ()<br>□<br>∀  | +<br>★<br>Ω   |   |

...................................

### Angi etikettalternativer ([Lengde]/[Snttvlg]/ [Tab.lengde])

Lengde : [Lengde] kan angis i området 30 til 300 mm. Når [Auto] er valgt, justeres etikettens lengde automatisk basert på mengden tekst som legges inn.

Snttvlg : Se "Angi alternativer for tapekutting" på side 40.

Tab.lengde: Se "Slik endrer du fanelengden:" på side 16.

((m)) → ▲/▼ Velg et attributt → (( $\circ$ K)) eller (( $\leftarrow$ )) → ▲/▼ Angi en verdi for attributtet → ( $\circ$ K)) eller (( $\leftarrow$ )) → ((Esc)) for å gå tilbake til tekstinnskrivingsskjermen.

### MERK

Du kan også angi etikett- og fanelengden ved å skrive inn ønsket lengde. Hvis du vil bruke innstillingen, skriver du inn lengden og trykker på (()) eller ()) og deretter på ()) eller ()) igjen.

### Bruke oppsett for auto-format

#### Bruke maler

Velg ganske enkelt en layout blant malene, skriv inn teksten og bruk formatering etter behov.

Eksempel - aktivaetikett:

| Property of:      |  |
|-------------------|--|
| ABC Company, Inc. |  |
| *00001*           |  |
|                   |  |

| $(\textcircled{\bullet}) \Rightarrow \blacktriangleleft/\blacktriangleright [Auto-format] \Rightarrow (\textcircled{\bullet}) eller (\textcircled{\bullet}) \Rightarrow \blacktriangle/\blacktriangledown [Mal] \Rightarrow (\textcircled{\bullet}) eller$ |
|----------------------------------------------------------------------------------------------------|
| $(\frown) \rightarrow \blacktriangle/ \forall [Aktivastyring] \rightarrow (\bigcirc) eller (\frown) \rightarrow \checkmark / \forall [Aktivaetikett 1]$                                                                                                    |
| $\rightarrow$ (OK) eller ( $\frown$ ) $\rightarrow$ Skriv inn tekst $\rightarrow$ (OK) eller ( $\frown$ ) $\rightarrow$ Angi teksten                                                                                                    |
| for det neste feltet → (oĸ) eller ( → ) → ▲ / ▼ Velg et attributt for strekkode                                                                                                    |
| → ◀/► Angi en verdi for attributtet → (○K) eller (→) → Skriv inn                                                                                                    |
| strekkodedataene $\rightarrow$ ( $\overline{o}$ ) eller ( $\overline{\leftarrow}$ ) $\rightarrow \land / \nabla$ [Skriv] $\rightarrow$ ( $\overline{o}$ ) eller ( $\overline{\leftarrow}$ )                                                                |
| → ▲/▼ Velg antall etiketter som skal skrives → (□), (oĸ) eller (→).                                                                                                    |

### MERK

- Hvis du vil ha detaljer om strekkodene, se "Lage en strekkodeetikett" på side 32.
- · På utskriftsmenyskjermbildet:
  - Velg [Rediger] for å endre tekstdata eller strekkodeoppsett.

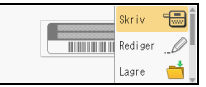

- Velg [Lagre] for å lagre etiketten i filminnet.
   For filminnet, se "BRUKE FILMINNET" på side 44.
- · Velg [Meny] for å endre skrift- eller stilinnstillinger.
- Velg [Forh.visning] for å forhåndsvise etiketten før utskrift. Trykk på ((a,)) for å endre LCD-skjermens forstørrelsesgrad.
- Velg [Utskr.-alt.] for å angi utskriftsinnstillingene. Se "Nummerert utskrift" på side 40 eller "Speilvendt utskrift" på side 40 hvis du vil ha nærmere informasjon.

- Hvis bredden på gjeldende tapekassett ikke samsvarer med angitt bredde for den valgte layouten, vises en feilmelding når du prøver å skrive ut etiketten. Trykk på ((Esc)) eller en vilkårlig tast for å fjerne feilmeldingen, og sett inn en tapekassett av riktig bredde.
- Hvis antall tegn overskrider grensen, vises [Tekst for lang!] når du trykker på (()) eller (). Trykk på (()) eller en annen tast for å nullstille feilmeldingen, og rediger teksten ved hjelp av færre tegn.

|               | IVIA             | 1                                                                            |
|---------------|------------------|------------------------------------------------------------------------------|
| Kategori      | Verdi            | Detaljer                                                                     |
| Aktivastyring | Aktivaetikett 1  | Property of:<br>ABC Company, Inc.                                            |
|               | Aktivaetikett 2  | Property of:<br>ABC Company, Inc.<br>IIIIIIIIIIIIIIIIIIIIIIIIIIIIIIIIIIII    |
|               | Kassetteske 1    | (24 x 76 mm)                                                                 |
|               | Kassetteske 2    | (18 x 76 mm)                                                                 |
|               | Utstyrsetikett 1 | ABC Company, Inc.<br>Control Sales<br>Equipment No 123496789<br>(24 x 58 mm) |
|               | Utstyrsetikett 2 | ABC Company, Inc.<br>Criteria<br>Equipment to 1123/MT89<br>(18 x 58 mm)      |

| Kategori | Verdi             | Detaljer                                                       |  |  |  |  |  |  |
|----------|-------------------|----------------------------------------------------------------|--|--|--|--|--|--|
| Kabinett | Kabinettetikett 1 | Office Supplies<br>Sales Dept.<br>(18 x 111 mm)                |  |  |  |  |  |  |
|          | Kabinettetikett 2 | Office Supplies<br>All Community in Community<br>(18 x 111 mm) |  |  |  |  |  |  |
|          | Kabinettetikett 3 | Office Supplies<br>Sales Dept.<br>(24 x 126 mm)                |  |  |  |  |  |  |
|          | Kabinettetikett 4 | 0ffice Supplies<br>(24 x 160 mm)                               |  |  |  |  |  |  |
| Skilting | Skilting 1        | (24 x 126 mm)                                                  |  |  |  |  |  |  |
|          | Skilting 2        | HOT!<br>Don't Touch<br>(24 x 66 mm)                            |  |  |  |  |  |  |
|          | Permrygg 1        | のマコ山の マンCO⊃Z⊢の<br>(24 x 219 mm)                                |  |  |  |  |  |  |
| Fil      | Permrygg 2        | 「の<→шの <ひひ○⊃Z⊢の」<br>(18 x 219 mm)                              |  |  |  |  |  |  |
|          | Arkivmappefane    | (12 x 82 mm)                                                   |  |  |  |  |  |  |
|          | Delefane          | AUGUST<br>(12 x 42 mm)                                         |  |  |  |  |  |  |

| Kategori   | Verdi            | Detaljer                                                                                    |  |  |  |  |  |
|------------|------------------|---------------------------------------------------------------------------------------------|--|--|--|--|--|
|            | Adresseetikett 1 | Robert Backer<br>Net Control Honor<br>Hall Man Draw<br>Honore (2020 MAL-EXX<br>(24 x 70 mm) |  |  |  |  |  |
| Adresse/ID | Adresseetikett 2 | ABC CORPORATION<br>1234 Man SL Anytown, USA 1235<br>Teleptone (XXX XXXX<br>(18 x 70 mm)     |  |  |  |  |  |
|            | Navneskilt 1     | Robert Becker<br>Sales Manager<br>ABC Company, Inc.<br>(24 x 72 mm)                         |  |  |  |  |  |
|            | Navneskilt 2     | Robert Becker<br>Sales Manager<br>(18 x 72 mm)                                              |  |  |  |  |  |
|            | Navneskilt 3     | Robert Becker<br>ABC Company, Inc.<br>(18 x 72 mm)                                          |  |  |  |  |  |
|            | SD-kortetikett   | * Photos Ø<br>September 14<br>Trip<br>(12 x 25 mm)                                          |  |  |  |  |  |
| Medier     | USB-flashminne   | Sales Meeting<br>1/15<br>(9 x 25 mm)                                                        |  |  |  |  |  |
|            | CD-rygg 1        | My Favorite Music<br>(6 x 113 mm)                                                           |  |  |  |  |  |
|            | CD-rygg 2        | (3,5 x 113 mm)                                                                              |  |  |  |  |  |

......

| Kategori   | Verdi             | Detaljer                                  |  |  |  |  |
|------------|-------------------|-------------------------------------------|--|--|--|--|
| Kabeletik. | Flagg 1           | ABC ABC (12 x 90 mm)                      |  |  |  |  |
|            | Flagg 2           | ABC ABC<br>DEF DEF<br>(12 x 90 mm)        |  |  |  |  |
|            | Kabelinnpakning 1 | (24 x 39 mm)                              |  |  |  |  |
|            | Kabelinnpakning 2 | (18 x 39 mm)                              |  |  |  |  |
|            | Frontplate (VRT)  | 🕄 र्डु (दा र्डु द्वा र्डु<br>(12 x 70 mm) |  |  |  |  |

### Bruke blokklayout

Velg ganske enkelt et oppsett blant blokkoppsettene, skriv inn teksten og bruk formatering etter behov.

| (ⓒ) → $\checkmark$ /▶ [Auto-format] → ( $\circ$ κ) eller ( $\rightarrow$ ) → $▲$ /▼ [Layout for blokk]                                                                          |
|----------------------------------------------------------------------------------------------------|
| → ( $\overline{o}$ ) eller ( $\overline{-}$ ) → $▲/\nabla$ Velg en tapebredde → ( $\overline{o}$ ) eller ( $\overline{-}$ ) →                                                   |
| ▲/▼ Velg et blokklayout $\rightarrow$ ( $\overline{\circ\kappa}$ ) eller ( $\overline{\leftarrow}$ ) $\rightarrow$ Skriv inn teksten $\rightarrow$ ( $\overline{\circ\kappa}$ ) |
| eller (→) → Gjenta for hvert tekstfelt → (○к) eller (→) for å vise                                                                                                    |
| utskriftsmenyen → ▲/▼ [Skriv] → (⊙к)) eller (→) → ▲/▼ Velg antall                                                                                                    |
| etiketter som skal skrives ut ➔ (ⓐ), (੦ĸ) eller (긎).                                                                                                    |

#### MERK

- · På utskriftsmenyskjermbildet:
  - Velg [Rediger] for å endre tekstdata eller strekkodeoppsett.

| Skriv   |            |
|---------|------------|
| Rediger | Ø          |
| Lagre   | <b>d</b> , |

. . . . . . . . . . . . .

- Velg [Lagre] for å lagre etiketten i filminnet.
   For filminnet, se "BRUKE FILMINNET" på side 44.
- · Velg [Meny] for å endre skrift-, justerings- eller rammeinnstillinger.
- Velg [Forh.visning] for å forhåndsvise etiketten før utskrift. Trykk på ((a,)) for å endre LCD-skjermens forstørrelsesgrad.

- Velg [Utskr.-alt.] for å angi utskriftsinnstillingene. Se "Nummerert utskrift" på side 40 eller "Speilvendt utskrift" på side 40 hvis du vil ha nærmere informasjon.
- Hvis bredden på gjeldende tapekassett ikke samsvarer med angitt bredde for den valgte layouten, vises en feilmelding når du prøver å skrive ut etiketten. Trykk på ((Esc)) eller en vilkårlig tast for å fjerne feilmeldingen, og sett inn en tapekassett av riktig bredde.

| Attributt | Verdi     | Detaljer         |
|-----------|-----------|------------------|
| 24 mm     | 2LinjeA   | 12pt<br>36pt     |
|           | 2LinjeB   |                  |
|           | 3Linje    |                  |
|           | 1+2LinjeA | 48pt24pt<br>24pt |
|           | 1+2LinjeB | 48pt             |
|           | 1+3Linje  | 48pt             |
|           | 1+4Linje  | 48pt             |
|           | 1+5Linje  | 48pt             |

### Layout for blokk

| Attributt | Verdi     | Detaljer                                                                                                    |
|-----------|-----------|----------------------------------------------------------------------------------------------------|
|           | 2LinjeA   |                                                                                                    |
|           | 2LinjeB   |                                                                                                    |
|           | 3Linje    |                                                                                                    |
| 18mm      | 1+2LinjeA | 42pt <b></b>                                                                                                    |
|           | 1+2LinjeB | 42pt <b></b>                                                                                                    |
|           | 1+3Linje  | 42pt <b></b>                                                                                                    |
|           | 1+4Linje  | 42pt <b>]</b> 9pt                                                                                                    |
|           | 1+5Linje  | 42pt <b></b> ] 9pt                                                                                                    |
|           | 2LinjeA   |                                                                                                    |
| 12mm      | 2LinjeB   | 12pt<br>9pt                                                                                                    |
|           | 3Linje    | Ent Content of the second second seco |
|           | 1+2Linje  | 24pt <b></b>                                                                                                    |

| Attributt           | Verdi    | Detaljer       |
|---------------------|----------|----------------|
| 9mm         2LinjeA | 2LinjeA  |                |
|                     |          |                |
|                     | 1+2Linje | 18pt           |
| 6mm                 | 1+2Linje | 12pt6pt<br>6pt |

#### Bruke tabellformat

Du kan angi antall rader og kolonner for en etikett som enkelt skal skape en mal.

| $(\textcircled{\bullet}) \Rightarrow \blacktriangleleft/\blacktriangleright [Auto-format] \Rightarrow (\textcircled{\bullet}) eller (\textcircled{\bullet}) \Rightarrow \blacktriangle/\blacktriangledown [Tabellformat] \Rightarrow$ |
|----------------------------------------------------------------------------------------------------|
| ( $\bigcirc$ K) eller ( $\frown$ ) → $▲/▼$ Velg en tapebredde → ( $\bigcirc$ K) eller ( $\frown$ ) →                                                                                                    |
| $ \land / \mathbf{\nabla} \ [Rader] \rightarrow \mathbf{A} / \mathbf{\triangleright} \ Angi en verdi \rightarrow \mathbf{A} / \mathbf{\nabla} \ [Kolonner] \rightarrow \mathbf{A} / \mathbf{\triangleright} \ Angi en verdi $         |
| $\rightarrow$ ( $\overline{o}$ K) eller ( $\overline{\leftarrow}$ ) $\rightarrow$ Skriv inn tekst $\rightarrow$ ( $\overline{o}$ K) eller ( $\overline{\leftarrow}$ ) $\rightarrow$ Gjenta for                                        |
| hvert tekstfelt $\rightarrow$ (OK) eller ( $\frown$ ) $\rightarrow$ $\land$ / $\checkmark$ [Skriv] $\rightarrow$ (OK) eller ( $\frown$ ) $\rightarrow$                                                                                |
| ▲/▼ Velg antall etiketter som skal skrives ut ➔ (ⓐ), (ⓒ) eller (←).                                                                                                    |

### MERK

- Det er en grense for hvor mange tekstlinjer du kan skrive for hver tapebredde. Et maksimum av 7 rader for 24 mm tape, 5 rader for 18 mm tape, 3 rader for 12 mm tape, 2 rader for 9 mm og 6 mm tape.
- 3,5 mm tape kan ikke brukes til tabellformat.
- · På utskriftsmenyskjermbildet:
  - Velg [Rediger] for å endre tekstdata eller strekkodeoppsett.
  - Velg [Lagre] for å lagre etiketten i filminnet.
     For filminnet, se "BRUKE FILMINNET" på side 44.
  - · Velg [Meny] for å endre skrift-, justerings- eller rammeinnstillinger.
  - Velg [Forh.visning] for å forhåndsvise etiketten før utskrift. Trykk på ((<<)) for å endre LCD-skjermens forstørrelsesgrad.</li>
  - Velg [Utskr.-alt.] for å angi utskriftsinnstillingene. Se "Nummerert utskrift" på side 40 eller "Speilvendt utskrift" på side 40 hvis du vil ha nærmere informasjon.

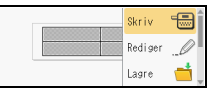

 Hvis bredden på gjeldende tapekassett ikke samsvarer med angitt bredde for den valgte layouten, vises en feilmelding når du prøver å skrive ut etiketten. Trykk på ((Esc)) eller en vilkårlig tast for å fjerne feilmeldingen, og sett inn en tapekassett av riktig bredde.

### ■ Skrive ut overførte etiketter (for Windows<sup>®</sup>)

Du kan overføre etiketter fra P-touch Editor til P-touch for utskrift. Hvis du vil skrive ut etiketter som er overført fra P-touch Editor, trykker du på følgende taster:

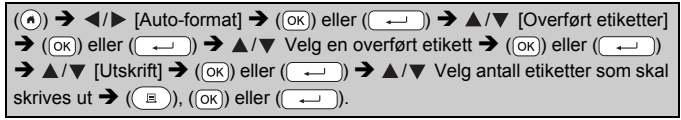

### MERK

[Overført etiketter] kan velges når en etikett opprettet med P-touch Editor er overført til P-touch.

Hvis du vil ha detaljer om Transfer Manager, kan du besøke vårt webområde på support.brother.com

### Lage en strekkodeetikett

### MERK

- P-touch er ikke utformet spesifikt for å lage strekkodeetiketter. Du må alltid kontrollere at strekkodeetikettene kan leses av strekkodeleseren.
- Du får best resultat om du skriver ut strekkodeetiketter med svart blekk på hvit tape. Er ikke utformet spesifikt for å lage strekkodeetiketter som bruker farget tape eller blekk.
- Bruk innstillingen [Stor] for [Bredde] når det er mulig. Noen strekkodelesere vil kanskje ikke kunne lese strekkodeetiketter som er opprettet med innstillingen [Smal].
- Ved kontinuerlig utskrift av et stort antall etiketter med strekkoder kan skrivehodet bli overopphetet, noe som kan påvirke utskriftskvaliteten.

### Angi strekkodeparametere og registrere strekkodedata

 $\begin{array}{c} (\textcircled{\textbf{c}}) \Rightarrow \& / \forall \ [Str.kode] \Rightarrow ((\circ\kappa)) eller ((--)) \Rightarrow \& / \forall \ Velg et attributt \Rightarrow$ 

#### MERK

Symboler er bare tilgjengelige for protokollene CODE39, CODE128, CODABAR eller GS1-128. Når du ikke bruker symbolene, trykker du på (OK) eller (-----) for å sette inn strekkoden i etiketten.

#### Strekkodeinnstillinger

| Attributt                                         | Verdi                                                                                           |
|---------------------------------------------------|-------------------------------------------------------------------------------------------------|
| Protokoll                                         | CODE39, CODE128, EAN-8, EAN-13,<br>GS1-128 (UCC/EAN-128), UPC-A, UPC-E, I-2/5 (ITF),<br>CODABAR |
| Bredde                                            | Liten                                                                                           |
|                                                   | Stor                                                                                            |
| Udrstrk#<br>(tegn skrevet ut under<br>strekkoden) | På                                                                                              |
|                                                   | Av                                                                                              |
| Sjekksiffer<br>(kontrollsiffer)                   | Av                                                                                              |
|                                                   | På<br>(kun tilgjengelig for protokollene CODE39, I-2/5<br>og CODABAR)                           |

### CODE39

#### Liste over spesialtegn CODABAR

| Spesialtegn | Spesialtegn |
|-------------|-------------|
| -           | -           |
| -           | \$          |
| (MLLMRM)    | :           |
| \$          | /           |
| /           | -           |
| +           | +           |
| %           |             |

### CODE128, GS1-128 (UCC / EAN-128)

| Spesialtegn |      |      |      |
|-------------|------|------|------|
| (MLLMRM)    | !    |      | #    |
| \$          | %    | &    | •    |
| (           | )    | *    | +    |
| ,           | -    | -    | /    |
| :           | ;    | <    | =    |
| >           | ?    | ิล   | Ľ    |
| ١           |      | ~    | _    |
| NUL         |      | SOH  | STX  |
| ETX         | EOT  | ENQ  | ACK  |
| BEL         | BS   | HT   | LF   |
| VT          | FF   | CR   | SO   |
| SI          | DLE  | DC1  | DC2  |
| DC3         | DC4  | NAK  | SYN  |
| ETB         | CAN  | EM   | SUB  |
| ESC         | £    | FS   | I    |
| GS          | }    | RS   | 2    |
| US          | DEL  | FNC3 | FNC2 |
| FNC4        | FNC1 |      |      |

### ■ Redigere og slette en strekkode

Hvis du vil redigere strekkodeparametere og strekkodedata, plasserer du markøren til venstre for strekkodemerket på

dataregistreringsskjermen ved å trykke på ((), velge [Str.kode] ved hjelp av ▲ eller ▼, og deretter trykke på (), eller (). Hvis du vil slette en strekkode fra en etikett, plasserer du markøren i posisjon til høyre for strekkodemerket på dataregistreringsskjermen og trykker på ().

### Bruke Klokkeslett og dato-funksjonen

Du kan legge til klokkeslettet og datoen på etiketten.

### Klokkeinnstilling

Angi klokkeslettet og datoen i klokkeinnstillingen. Etter at du har angitt klokkeslettet og datoen, kan du legge til denne informasjonen på etiketten ved hjelp av Klokkeslett og dato-funksjonen.

(ⓒ) →  $\checkmark$ / [Innst.] → (ⓒK) eller ( $\leftarrow$ ) ) →  $\land$ /  $\lor$  [Still klokke] → (ⓒK) eller ( $\leftarrow$ ) ) →  $\land$ / $\lor$ /  $\checkmark$ /  $\checkmark$ / Angi alle klokkeslett- og datoinnstillinger som vises → (ⓒK) eller ( $\leftarrow$ )) for å bruke innstillingene.

### MERK

- Du kan også angi klokkeslettet og datoen ved å skrive inn ønskede tallverdier.
- Klokken vil aktiveres fra tidspunktet for klokkeinnstilling.
- For sikkerhetskopiering av klokkeinnstillingen når nettadapteren er plugget ut, bruker du alkaliske AA-batterier (LR6) eller fulladede Ni-MH-batterier (HR6).

### Innstilling for klokkeslett- og datoformat

Du kan velge mellom forskjellige formater for klokkeslett og dato og legge dem til på etiketten.

Indikasjonen av klokkeslett kan velges mellom analog og digital stil.

| $(\textcircled{\bullet}) \Rightarrow \checkmark/\blacktriangleright [Innst.] \Rightarrow (\textcircled{\bullet}) eller (\textcircled{\bullet}) \Rightarrow \checkmark/\blacktriangledown [Format Tidspkt å Dato]$ |
|----------------------------------------------------------------------------------------------------|
| $\rightarrow$ ( $\overline{o}$ ) eller ( $$ ) $\rightarrow$ $\land$ / $\checkmark$ [Dato/klokkeslett] $\rightarrow$ $\checkmark$ / $\triangleright$ Angi formatet $\rightarrow$                                   |
| (ок) eller ( 🖵 ) for å bruke innstillingene.                                                                                                    |

### Alternativer for klokkeslett- og datoformat

| Attributt   | Verdi             | Attributt   | Verdi             |
|-------------|-------------------|-------------|-------------------|
| Dato        | 31/12/2099        |             | 12.31.2099        |
|             | 31.12.2099        |             | 12-31-2099        |
|             | 31-12-2099        | Data        | Desember 31, 2099 |
|             | 31. Desember 2099 | Dalo        | Des. 31, 2099     |
|             | 31. Des. 2099     |             | 2099/12/31        |
|             | 12/31/2099        |             | 2099-12-31        |
| Klokkeslett | 23:59             | Klokkeslett | 11:59 PM          |

#### MERK

Datoen og klokkeslettet som brukes til verdien, er en eksempelinnstilling. Når et format er valgt, vil klokkeslettet og datoen som er angitt i klokkeinnstillingen, vises i den valgte formatstilen.

#### Innstill stemplingstid [Timing]

Du kan velge om du vil skrive ut datoen/klokkeslettet når etiketten skrives ut, eller på en dato / et klokkeslett du har angitt tidligere.

(ⓒ) →  $\checkmark$  [Innst.] → (○K) eller ( $\leftarrow$ ) →  $\land$  / ▼ [Innstill stemplingstid] → (○K) eller ( $\leftarrow$ ) →  $\land$  / ▼ [Timing] →  $\checkmark$  / ▶ [Auto/Fast] → (○K) eller ( $\leftarrow$ ) for à bruke innstillingene.

| Attributt | Vordi | Boskrivalsa                                                                                                    |
|-----------|-------|----------------------------------------------------------------------------------------------------|
| Aunbuu    | verui | Deskitvelse                                                                                                    |
| Timing    | Auto  | Trykk på (()), velg [Tidsstempel] ved hjelp av<br>▲ eller ▼ og trykk på ()), leller (), Gjeldende<br>dato/klokkeslett (fremtidig dato/klokkeslett eller<br>tidligere dato/klokkeslett når [Forover] er angitt) og et<br>klokkeikon vil settes inn der markøren er plassert på<br>tekstinnskrivingsskjermbildet.<br>Når du trykker på ()), ()), ()), ()) eller (), )) for å<br>skrive ut, vil siste dato/klokkeslett skrives ut på<br>etiketten der datoen/klokkeslett og klokkeikonet er<br>plassert på etikettoppsettet. |
|           | Fast  | Trykk på (()), velg [Tidsstempel] ved hjelp av<br>▲ eller ▼ og trykk på ()), eller (), Gjeldende<br>dato/klokkeslett vil settes inn der markøren er<br>plassert på tekstinnskrivingsskjermbildet.<br>Når du trykker på (), (), (), eller (), (), for å<br>skrive ut, vil datoen/klokkeslettet skrives ut som vist<br>på tekstinnskrivingsskjermen.                                                                                                    |

### Tidsstempel: Timingalternativer

#### MERK

Når [Auto] er valgt for Timing-innstillingen og et klokkeikon blir lagt til i teksten ved å trykke på (( $\overline{m}$ )), velge [Tidsstempel] ved hjelp av  $\blacktriangle$  eller  $\lor$  og deretter trykke på (( $\overline{m}$ )), eller ( $\overline{--}$ )), kan du bekrefte gjeldende innstillinger for ikonet ved å plassere markøren til venstre for klokkeikonet og deretter trykke på (( $\overline{m}$ )), velge [Tidsstempel] ved hjelp av  $\blacktriangle$  eller  $\lor$  og deretter trykke på (( $\overline{m}$ )), eller ( $\overline{--}$ )).

### [Format]

Du kan velge hva slags informasjon som skal brukes når du legger til dato og klokkeslett på etiketten.

| (( $\bullet$ ) → $\triangleleft$ / ► [Innst.] → ( $\circ$ K)) eller ( $\frown$ ) → $\blacktriangle$ / ▼ [Innstill stemplingstid] →                                                                           |
|----------------------------------------------------------------------------------------------------|
| $(\bigcirc K) \text{ eller } (\bigcirc ) \Rightarrow \blacktriangle / \blacksquare \text{ [Format]} \Rightarrow \blacktriangleleft / \blacktriangleright \text{ Velg verdien for innstillingen} \Rightarrow$ |
| (⊙ĸ) eller (→) for å bruke innstillingen.                                                                                                    |

### **Tidsstempel: Formatalternativer**

| Attributt | Verdi      | Beskrivelse                                          |
|-----------|------------|------------------------------------------------------|
| Format    | Dato       | Datoen vil bare skrives ut på etiketten.             |
|           | DatTidspkt | Datoen og klokkeslettet vil skrives ut på etiketten. |
|           | Tidspkt    | Klokkeslettet vil bare skrives ut på etiketten.      |
|           | TidspktDat | Klokkeslettet og datoen vil skrives ut på etiketten. |

### [Forover]

Du kan velge om du vil bruke en dato og et klokkeslett i fremtiden eller gjeldende dato og klokkeslett når du bruker Klokkeslett og dato-funksjonen.

| $(\textcircled{\bullet}) \Rightarrow \checkmark/\blacktriangleright [Innst.] \Rightarrow (\textcircled{\bullet}) eller (\textcircled{\bullet}) \Rightarrow \checkmark/\blacktriangledown [Innstill stemplingstid] \Rightarrow$ |
|----------------------------------------------------------------------------------------------------|
| ( $\overline{OK}$ ) eller ( $\overline{\frown}$ ) $\Rightarrow \land / \lor$ [Viderebring] $\Rightarrow \checkmark / \triangleright$ [På] for å angi hvor mye                                                                  |
| datoen og klokkeslettet skal økes eller reduseres → (OK) eller (→) →                                                                                                    |
| ▲/▼ [Tilføy/Redus.] → ◀/ ► Velg året, måneden, uken, datoen, timen eller                                                                                                    |
| minuttet → ▲/▼ Angi hvor mye det skal økes eller reduseres fra gjeldende                                                                                                    |
| innstilt klokke $\rightarrow$ Etter at alle parametere er innstilt, ( $\overline{ok}$ ) eller ( $\overline{-}$ ) for å bruke innstillingene.                                                                                   |

### MERK

Du kan også angi datoen og klokkeslettet ved å skrive inn ønskede tallverdier.

| naootompon naorooonangoattomativoi |       |                                                                                                    |
|------------------------------------|-------|----------------------------------------------------------------------------------------------------|
| Attributt                          | Verdi | Beskrivelse                                                                                                    |
| Forover                            | På    | Klokkeslettet/datoen vil økes eller reduseres i<br>henhold til verdien som er valgt i Videresend-<br>innstillingen. |
|                                    | Av    | Gjeldende dato/klokkeslett til skrives ut.                                                                          |

#### Tidsstempel: Videresendingsalternativer

#### Endre og slette klokkeslett- og datoinnstillinger

Hvis du vil endre klokkeslett- og datoinnstillinger, plasserer du markøren til venstre for klokkeikonet på tekstinnskrivingsskjermbildet og åpner skjermen for tidsstempelinnstilling ved å trykke på ((), velge [Tdsstempel] ved hjelp av ▲ eller ▼ og deretter trykke på (), eller ().

. . . . . . . . . . . . .

Hvis du vil slette et tidsstempel fra en etikett, plasserer du markøren på høyre side av klokkeikonet på tekstinnskrivingsskjermbildet og trykker på (()).

### SKRIVE UT ETIKETTER

### Forhåndsvise etiketter

Du kan forhåndsvise teksten før utskrift.

(③).

Trykk på ◀, ▶, ▲ eller ▼ for å rulle forhåndsvisningen til venstre,

høyre, opp eller ned.

Trykk på ( ( ) for å endre forhåndsvisningens forstørrelse.

#### MERK

Hvis du vil rulle forhåndsvisningen til venstre, høyre, øvre eller nedre hjørne, trykker du på (() og  $\blacktriangleleft$ ,  $\blacktriangleright$ ,  $\blacktriangle$  eller  $\blacktriangledown$ .

### Utskrift av etiketter

### MERK

- Hvis du vil forhindre skade på tapen, må du ikke berøre tasten mens meldingen [Utskrift...Kopierer] eller [Tape mates inn...Vennligst vent] vises.
- Ikke trekk i etiketten som kommer ut av tapeutmatingsåpningen. Hvis du gjør det, vil det føre til at fargebåndet skilles fra tapen slik at den ikke kan brukes mer.
- Ikke blokker tapeutmatingsåpningen under utskrift eller tapemating. Hvis du gjør dette, vil tapen blokkeres.

#### Utskrift med én eller flere kopier

( $\blacksquare$ ) → ▲/▼ Endre antall kopier → ( $\blacksquare$ ), ( $\frown \kappa$ ) eller ( $\frown$ ).

#### MERK

- Hvis du bare trenger 1 kopi av etiketten, trykker du på (
  ), (ok) eller (
  ) uten å velge antall kopier.
- Antall kopier kan også angis ved å trykke på en talltast.

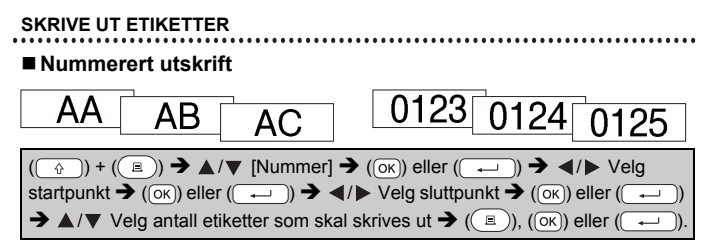

Velg det høyeste nummeret som skal skrives ut når du angir nummeret.

### Speilvendt utskrift

Bruk klar tape i [Speil] slik at etikettene kan leses riktig fra motsatt side når de festes på glass, vinduer eller andre gjennomsiktige overflater.

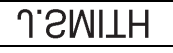

 $(\bigcirc) + (\blacksquare) \Rightarrow \blacktriangle / \blacktriangledown [Speil] \Rightarrow (\bigcirc K) eller (\frown) \Rightarrow (\boxdot), (\bigcirc K) eller (\frown).$ 

### Angi alternativer for tapekutting

### [Bred marg]/[Smal marg]/[Kjede]/[lkke snitt]/[Spesialtape]

| ((□) → $▲/ \nabla$ [Snttvlg] → ( $\bigcirc$ ) eller ( $\frown$ ) → $▲/ \nabla$ [Bred marg/Smal marg/ |
|----------------------------------------------------------------------------------------------------|
| Kjede/lkke snitt/Spesialtape] → (OK) eller ( → ) for å bruke innstillingene.                         |

### Alternativer for tapekutting

| Innstilling | Beskrivelse                                                                                                    | Eksempel |
|-------------|----------------------------------------------------------------------------------------------------|----------|
| Bred marg   | Kutter tapen automatisk etter at hver<br>etikett er skrevet ut, slik at det<br>etterlates en marg på 24,5 mm på<br>hver ende.                                                                                       | ABC ABC  |
| Smal marg   | Kutter automatisk et stykke blank<br>tape før du skriver ut den første<br>etiketten. Kutter deretter tapen etter<br>at hver etikett er skrevet ut, og<br>etterlater en marg på 2 mm på begge<br>ender av etiketten. | ABC ABC  |

### SKRIVE UT ETIKETTER

| • |             |                                                                                                    |                                                                                                    |  |
|---|-------------|----------------------------------------------------------------------------------------------------|----------------------------------------------------------------------------------------------------|--|
|   | Innstilling | Beskrivelse                                                                                                    | Eksempel                                                                                                    |  |
|   | Kjede       | <ul> <li>Kutter automatisk et stykke blank<br/>tape før du skriver ut den første<br/>etiketten. Kutter deretter tapen etter<br/>at hver etikett er skrevet ut, og<br/>etterlater en marg på 2 mm på<br/>begge ender av etiketten.</li> <li>Så snart den siste etiketten er<br/>skrevet ut, blir ikke tapen matet og<br/>kuttet. Trykk på () og ((_) for<br/>å mate og kutte tapen.</li> </ul>                                                                                                    | ABC<br>2 mm 2 mm<br>24,5 mm                                                                                                    |  |
|   | Ikke snitt  | <ul> <li>Velg denne innstillingen når du<br/>skriver ut flere kopier av en etikett<br/>og ikke vil at etikettene skal kuttes<br/>etter at hver etikett er skrevet ut,<br/>eller når du bruker tekstiltape eller<br/>andre spesialtaper som ikke kan<br/>kuttes av tapekutteren til P-touch.</li> <li>Så snart etiketten er skrevet ut, blir<br/>ikke tapen matet og kuttet.</li> <li>Trykk på () og () for å<br/>mate og kutte tapen.</li> <li>Ved bruk av spesialtape som<br/>ikke kan kuttes av tapekutteren<br/>til P-touch, fjerner du<br/>tapekassetten fra P-touch og<br/>bruker saks til å kutte tapen.</li> </ul> | ABC AB<br>24.5 mm 4 mm                                                                                                    |  |
|   | Spesialtape | <ul> <li>Velg denne innstillingen når du<br/>bruker spesialtape.</li> <li>Ved bruk av tekstiltape eller<br/>krympestrømpe velger du<br/>[Spesialtape] for kuttealternativer<br/>før utskrift. Etter utskrift fjerner du<br/>tapekassetten fra P-touch og bruker<br/>saks til å kutte tapen.</li> </ul>                                                                                                    | <ul> <li>Når flere kopier skrives<br/>ut én gang:</li> <li>ABC ABC ABC</li> <li>ABC abc abc</li> <li>ABC abc</li> <li>Når en etikett skrives ut<br/>to ganger:</li> <li>1 2<br/><ul> <li>ABC ABC</li> <li>ABC abc</li> <li>ABC abc</li> <li>ABC abc</li> <li>ABC abc</li> <li>ABC abc</li> <li>ABC abc</li> <li>ABC abc</li> <li>ABC abc</li> <li>ABC abc</li> <li>ABC abc</li> <li>ABC abc</li> <li>ABC abc</li> <li>ABC abc</li> <li>ABC abc</li> <li>ABC abc</li> <li>ABC abc</li> <li>ABC abc</li> <li>Abc</li> <li>ABC abc</li> <li>Abc</li> <li>Ab</li></ul></li></ul> |  |

### SKRIVE UT ETIKETTER

### Justere etikettlengden

Når tapekassetten nærmer seg slutten, vil den utskrevne lengden være mindre nøyaktig.

.....

I dette tilfellet kan du justere etikettlengden.

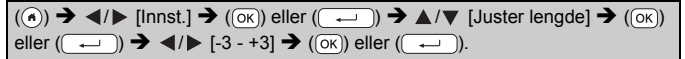

### MERK

Justering av etikettlengden med 1 nivå øker total etikettlengde med omtrent 1 %.

### Skrive ut fra etikettsamlingen

Skrive ut en etikett fra etikettsamlingen som er lagret i P-touch

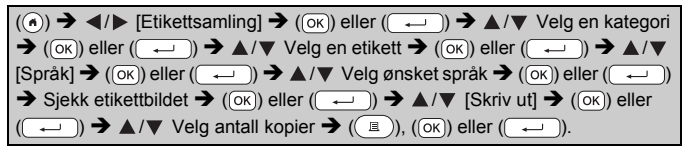

### MERK

- Bare 12 mm, 18 mm eller 24 mm tape kan brukes til etikettsamlingen.
- Tapefargen vil ikke vises når du bruker etikettsamlingsfunksjonen.

Liste over etikettsamlingen

| Kategori      | Etiketten                                                                                                    |
|---------------|----------------------------------------------------------------------------------------------------|
| Filer         | Fullført Ø ØVenter<br>Personlig , t <u>Prospekter</u> Asiere                                                       |
| Kontorskilter | Vær 🗰 🗟<br>Kun for intern bruk 🖍<br>Mobiltelefon<br>forbudt<br>Kun autorisen personell Bruk den øndre døren        |
| Kommunikasjon | Svar straks!         Vennligstsignercogreturner//         Intern/Withdata         Intern/Withdata         Utgående |
| Att.          | Farel A Forsiktig! A Haster<br>Fortrolig Viktige<br>dokumenter Vedlagt                                             |
| Salg          | Apen Lukket                                                                                                    |

\* Etiketter kun for illustrerende bruk.

......

### Laste ned en ny etikettsamlingskategori

Ved hjelp av P-touch Update Software kan du laste ned flere etikettsamlingskategorier til din etikettskriver. Hvis du vil laste ned de nye etikettsamlingskategoriene, kan du besøke

Brother Solutions Center på: support.brother.com

### BRUKE FILMINNET

### Lagre etikettfiler

Du kan lagre opptil 99 etiketter og hente dem frem for utskrift senere. Maksimalt 280 tegn kan lagres per fil. Du kan også redigere og overskrive lagrede etiketter.

Skriv inn tekst og formater etiketten  $\rightarrow$  ( $\square$ )  $\rightarrow \land / \lor$  [Lagre]  $\rightarrow$  ( $\bigcirc$ ) eller ( $\frown$ )  $\rightarrow \land / \lor$  Velg en fil  $\rightarrow$  ( $\bigcirc$ K) eller ( $\frown$ ).

### Skriv ut, åpne, slette eller markere en lagret etikett

### [Utskrift]

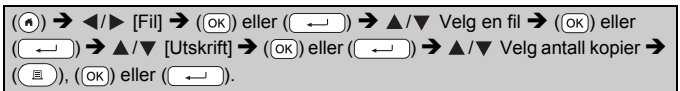

### MERK

Hvis du vil skrive ut en lagret etikett fra filvalgskjermen, velger du en etikett ved hjelp av ▲ eller ▼ og trykker på ((᠍)).

### ■[Åpne]

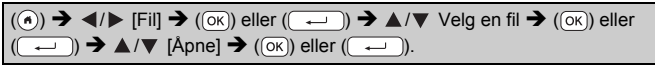

### MERK

Hvis meldingen [Forkaste endringer og åpne lagret etikett?] vises, har du skrevet inn tekst på tekstinnskrivingsskjermen. Trykk på (()) eller ((---------)) for å fjerne teksten du skrev inn, og åpne den lagrede etiketten. Trykk på ((Esc)) for å annullere åpning av en lagret etikett og gå tilbake til forrige skjermbilde.

### [Slett]

| $(\textcircled{\bullet}) \clubsuit \textcircled{\bullet} [Fil] \clubsuit (OK) \text{ eller } (\textcircled{\bullet}) \clubsuit \bigstar / \blacktriangledown \text{ Velg en fil} \clubsuit (OK) \text{ eller } (\textcircled{\bullet})$ | ))  |
|----------------------------------------------------------------------------------------------------|-----|
| → $▲/ ▼$ [Slett] → ( $\bigcirc$ K) eller ( $\frown$ ) → Meldingen vises → ( $\bigcirc$ K) eller ( $\frown$                                                                                                    | )). |

### MERK

Hvis du vil slette en lagret etikett fra filvalgskjermen, velger du en etikett ved hjelp av ▲ eller ▼ og trykker på ((□)).

### [Merking]

Lagrede filer kan deles inn i åtte kategorier ved å bruke åtte farger til styringen.

Fårgesettet for en fil vises på venstre side av filnavnet på filvalgskjermbildet.

.....

 $\begin{array}{c} (\bullet) \rightarrow \blacktriangleleft / \blacktriangleright \ [Fii] \rightarrow (\circ\kappa) \ eller \ (\overbrace{\frown}) \rightarrow \blacktriangle / \blacktriangledown \ Velg \ en \ fil \rightarrow (\circ\kappa) \ eller \ (\overbrace{\frown}) \rightarrow \bigstar / \blacktriangledown \ Velg \ en \ markering \ \rightarrow (\circ\kappa) \ eller \ (\overbrace{\frown}) \rightarrow \bigstar / \blacktriangledown \ Velg \ en \ markering \ \rightarrow (\circ\kappa) \ eller \ (\overbrace{\frown}).$ 

### NULLSTILLE OG VEDLIKEHOLDE P-TOUCH

### **Nullstille P-touch**

Du kan nullstille internminnet i P-touch når du ønsker å fjerne alle lagrede etikettfiler eller hvis P-touch ikke virker som den skal.

### Nullstille data med hjemmetasten

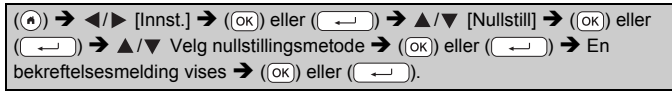

### MERK

Når du velger [Nullstill alle innst.] eller [Fabrikkstandard] for nullstillingsmetoden, blir du bedt om å angi et standardspråk på slutten av tilbakestillingsprosedyren.

| Verdi                 | Detaljer                                                                                                    |
|-----------------------|----------------------------------------------------------------------------------------------------|
| Nullstill alle innst. | Nedlastede etiketter og overførte etiketter fjernes IKKE.<br>Innholdet i filminnet nullstilles heller IKKE.<br>Andre data nullstilles, og alle innstillingene nullstilles til<br>fabrikkinnstillingene. |
| Slett alt innhold     | Nedlastede etiketter og overførte etiketter fjernes.<br>Innholdet i filminnet nullstilles også.<br>Andre data slettes IKKE og innstillingene nullstilles IKKE.                                          |
| Fabrikkstandard       | Alle etiketter og tilpassede innstillinger nullstilles til<br>fabrikkinnstillingene.                                                                                                    |

### Nullstille data til fabrikkinnstillingene ved hjelp av P-touch-tastaturet

### MERK

- Alle tekst- og formateringsinnstillinger, angitte alternativer og lagrede etikettfiler blir fjernet når du nullstiller P-touch. Språk- og enhetsinnstillingene vil også bli slettet.
- Du blir bedt om å angi standardspråket på slutten av nullstillingsprosedyren. Du finner mer informasjon på "Stille inn språk og enhet" på side 10.

### Nullstille alle etiketter og tilpassede innstillinger

Slå av P-touch. Trykk på og hold nede ( ) og ( ).

Mens du holder nede (() og (), trykker du på () en gang og slipper (() og ().

### MERK

Slipp (()) før du slipper de andre tastene.

### Nullstille tilpassede innstillinger

(Nedlastede etikettsamlinger, innholdet i filminnet og overførte etiketter nullstilles ikke.)

Slå av P-touch. Trykk på og hold nede ( ) og ( ). Mens du holder nede

 $(\bigcirc)$  og  $(\mathbb{R})$ , trykker du på  $(\bigcirc)$  en gang og slipper  $(\bigcirc)$  og  $(\mathbb{R})$ .

### MERK

Slipp ((()) før du slipper de andre tastene.

### Vedlikehold

### MERK

Fjern alltid batteriene og koble fra nettadapteren før du renser P-touch.

#### Rengjøre hovedenheten

Tørk bort støv og merker fra hovedenheten med en myk, tørr klut. Bruk en lett fuktet klut på merker som er vanskelige å fjerne.

#### MERK

Ikke bruk tynner, benzen, alkohol eller organiske løsemidler. Disse kan deformere kabinettet eller skade utseendet på P-touch.

#### NULLSTILLE OG VEDLIKEHOLDE P-TOUCH

### Rengjøre skrivehodet

Streker eller tegn med dårlig kvalitet på utskrevne etiketter indikerer vanligvis at skrivehodet er skittent. Rengjør skrivehodet med en bomullspinne eller kassett for skrivehoderengjøring (TZe-CL4).

### MERK

- Ikke ta direkte på skrivehodet med hendene dine.
- Se bruksinstruksjonene som fulgte med kassetten for skrivehoderengjøring.

### Rengjøre tapekutteren

Klebemiddel fra tape kan samle seg opp på knivbladet etter gjentatt bruk, slik at eggen på bladet dekkes til og tapen kan sette seg fast i kutteren.

### MERK

- Omtrent én gang i året bør du tørke av knivbladet med en bomullspinne lett fuktet med isopropylalkohol (rensesprit).
- Berør ikke knivbladet direkte med hendene dine.

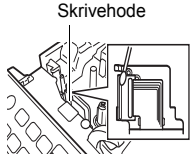

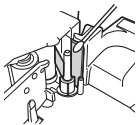

### FEILSØKING

### Hva gjør du når...

| Problem                                                                        | Løsning                                                                                                    |
|--------------------------------------------------------------------------------|----------------------------------------------------------------------------------------------------|
| Skjermen "låses",<br>eller P-touch<br>reagerer ikke<br>normalt.                | <ul> <li>Se"Nullstille P-touch" på side 46 og nullstill<br/>internminnet til startinnstillingen. Hvis problemet ikke<br/>løses ved å nullstille P-touch, kobler du fra<br/>nettadapteren og tar ut batteriene i mer enn 10 minutter.</li> </ul>                                                                                                    |
| Skjermen forblir tom<br>etter at maskinen er<br>slått på.                      | <ul> <li>Kontroller at batteriene er riktig satt inn og at den<br/>spesielle, medfølgende nettadapteren for P-touch, er<br/>riktig tilkoblet. Kontroller at det oppladbare batteriet er<br/>fulladet.</li> </ul>                                                                                                    |
| LCD-meldinger<br>vises på et<br>fremmed språk.                                 | <ul> <li>Se "Stille inn språk og enhet" på side 10 og velg ønsket<br/>språk for LCD-meldinger.</li> </ul>                                                                                                    |
| Etiketten skrives<br>ikke ut etter at du<br>har trykket på<br>utskriftstasten. | <ul> <li>Kontroller at det er skrevet inn tekst, at tapekassetten er<br/>riktig satt inn og at den har nok tape igjen.</li> <li>Hvis tapen er krøllete, kutter du av den krøllete delen og<br/>trer tapen riktig gjennom tapeutløpsåpningen.</li> <li>Hvis tapen er blokkert, fjerner du tapekassetten og trekk<br/>forsiktig ut tapen som er blokkert / har krøllet seg, og kutt<br/>den av. Kontroller at enden mates gjennom tapebanen<br/>før du prøver å sette inn tapekassetten på nytt.</li> </ul> |
| Etiketten skrives<br>ikke riktig ut.                                           | <ul> <li>Fjern tapekassetten og installer den på nytt. Trykk<br/>bestemt til den klikker på plass.</li> <li>Hvis skrivehodet er skittent, rens det med en<br/>bomullspinne eller ekstrautstyret kassett for<br/>skrivehoderengjøring (TZe-CL4).</li> </ul>                                                                                                    |
| Etiketten blir ikke<br>kuttet automatisk.                                      | <ul> <li>Kontroller at innstillingen for kuttealternativ ikke er satt<br/>til Kjede eller Ikke kutt, ettersom tapen ikke vil mates<br/>etter utskrift av etiketten.</li> <li>Alternativt kan du trykke på ( ) og ( ) for å mate<br/>og kutte tapen.</li> </ul>                                                                                                    |
| Fargebåndet er<br>skilt fra blekkrullen.                                       | Hvis fargebåndet er ødelagt,<br>setter du inn en ny tapekassett.<br>Hvis ikke, lar du tapen forbli<br>ukuttet mens du tar ut<br>tapekassetten. Deretter vikler du<br>det løse fargebåndet på spolen<br>som vist i figuren.                                                                                                    |
| P-touch stopper<br>under utskrift av en<br>etikett.                            | <ul> <li>Sett inn en ny tapekassett hvis den stripete tapen er<br/>synlig, fordi det indikerer at du har nådd slutten på<br/>tapen.</li> <li>Erstatt alle batteriene eller koble nettadapteren direkte<br/>til P-touch.</li> </ul>                                                                                                    |

#### FEILSØKING

| Problem                                                               | Løsning                                                                                                    |
|-----------------------------------------------------------------------|----------------------------------------------------------------------------------------------------|
| Etikettfiler lagret<br>tidligere mangler nå.                          | <ul> <li>Alle filer som er lagret i det interne minnet, blir slettet<br/>hvis batteriene er svake eller nettadapteren kobles fra<br/>i mer enn to minutter.</li> </ul>                                                                                                    |
| Det oppstår stadig<br>fastkilt tape som<br>ikke kan løsnes.           | Kontakt Brothers kundeservice.                                                                                                    |
| Jeg kjenner ikke<br>versjonsnummeret<br>til fastvaren for<br>P-touch. | <ul> <li>Versjonsnummeret og annen informasjon for fastvaren kan bekreftes ved å trykke på følgende taster.</li> <li>1. Trykk på (④).</li> <li>2. Velg [Innst.] ved hjelp av ◀ eller ►, og trykk deretter på (○k) eller ().</li> <li>3. Velg [Versjonsinformasjon] ved hjelp av ▲ eller ▼, og trykk deretter på (○k) eller ().</li> </ul> |

### Når en feilmelding vises på skjermen

Når en feilmelding vises på skjermen, følger du retningslinjene nedenfor:

| Melding            | Årsak/botemiddel                                                                                                    |
|--------------------|----------------------------------------------------------------------------------------------------|
| Sjekk ant.sifre    | Antallet sifre som er angitt i strekkodedataene, samsvarer<br>ikke med antallet sifre som er angitt i<br>strekkodeparametrene. Skriv inn riktig antall sifre.                                |
| Knivfeil!          | Tapekutteren var lukket da du prøvde å skrive ut eller<br>mate tape. Slå P-touch av og på igjen før du fortsetter.<br>Når tape krøller seg i kutteren, fjerner du tapen.                     |
| For lang etikett!  | Etiketten som skal skrives ut fra den angitte teksten, er<br>lengre enn 1 meter. Rediger teksten slik at etikettlengden<br>er mindre enn 1 meter.                                            |
| Tekst for lang!    | Lengden på etiketten som skal skrives ut fra den angitte teksten, er lengre enn lengdeinnstillingen. Rediger teksten så den passer innenfor angitt lengde, eller endre lengdeinnstillingene. |
| Kan ikke bruke XX! | Kontakt Brothers kundeservice.                                                                                                    |

### VEDLEGG

### Spesifikasjoner

| Element                        | Spesifikasjon                                                                                                    |  |  |
|--------------------------------|----------------------------------------------------------------------------------------------------|--|--|
| Mål                            | Ca. 201 (B) x 192 (D) x 86 (H) mm                                                                                                    |  |  |
| Vekt                           | Ca. 950 g<br>(uten batterier og tapekassett)                                                                                                    |  |  |
| Strømforsyning                 | Seks alkaliske AA-batterier (LR6), seks AA Ni-MH-<br>batterier (HR6) <sup>*1</sup> , nettadapter (AD-E001)                                                                    |  |  |
| Skjerm                         | 320 x 120 punkter                                                                                                    |  |  |
| Utskriftshøyde                 | 18,0 mm maks. (ved bruk av 24 mm tape) <sup>*2</sup>                                                                                                    |  |  |
| Utskriftshastighet             | Maksimum: Ca. 30 mm/sek.<br>Faktisk utskriftshastighet avhenger av forholdene.                                                                                                |  |  |
| Tapekassett                    | Standard TZe tapekassett (3,5 mm, 6 mm, 9 mm, 12 mm, 18 mm, 24 mm bredde)                                                                                                    |  |  |
| Antall linjer                  | 24 mm tape: 1 til 7 linjer;<br>18 mm tape: 1 til 5 linjer;<br>12 mm tape: 1 til 3 linjer;<br>9 mm tape: 1 til 2 linjer;<br>6 mm tape: 1 til 2 linjer;<br>3,5 mm tape: 1 linje |  |  |
| Minnebufferstørrelse           | Maksimalt 2 800 tegn                                                                                                    |  |  |
| Fillagring                     | Maksimum 99 filer                                                                                                    |  |  |
| Automatisk avslåing            | Batteri: 5 min.*3, nettadapter: 8 timer                                                                                                    |  |  |
| Driftstemperatur/<br>fuktighet | 10 til 35 °C / 20 til 80 % luftfuktighet (uten kondensering) Maksimal våttemperatur for pære: 27 °C                                                                           |  |  |

\*1 Besøk oss på support.brother.com for å se den siste informasjonen om anbefalte batterier.

\*2 Faktisk tegnstørrelse kan være mindre enn maksimal utskriftshøyde.

\*3 Ved bruk av kun P-touch. Når du er koblet til en PC, 1 time.

#### VEDLEGG

### Systemkrav

| Operativsystem | Windows®  | Windows Vista <sup>®</sup> /Windows <sup>®</sup> 7/Windows <sup>®</sup> 8/<br>Windows <sup>®</sup> 8.1                                                                                                    |
|----------------|-----------|----------------------------------------------------------------------------------------------------|
|                | Macintosh | OS X v10.7.5/10.8.x/10.9.x                                                                                                    |
| Harddisk       | Windows®  | Diskplass: 70 MB eller mer                                                                                                    |
|                | Macintosh | Diskplass: 500 MB eller mer                                                                                                    |
| Minne          | Windows®  | Windows Vista <sup>®</sup> : 512 MB eller mer<br>Windows <sup>®</sup> 7: 1 GB eller mer (32-bits) eller 2 GB<br>eller mer (64-bits)<br>Windows <sup>®</sup> 8/Windows <sup>®</sup> 8.1:<br>1 GB eller mer (32-bits) eller 2 GB eller mer (64-bits) |
|                | Macintosh | OS X v10.7.5: 2 GB eller mer<br>OS X v10.8.x: 2 GB eller mer<br>OS X v10.9.x: 2 GB eller mer                                                                                                    |
| Skjerm         | Windows®  | SVGA-grafikkort, "høy farge" eller bedre                                                                                                    |
|                | Macintosh | 256 farger eller mer                                                                                                    |

Kontakt Brother Solutions Center (<u>support.brother.com</u>) for a forhøre deg om siste kompatible OS.

#### Merknad om kompilering og publisering

Denne håndboken er kompilert og publisert under oppsyn av Brother Industries, Ltd., og den dekker de nyeste produktbeskrivelsene og -spesifikasjonene. Innholdet i denne håndboken og spesifikasjonene for dette produktet kan endres uten varsel.

Hvis nye versjoner av D600-programvaren blir tilgjengelig, kan det hende at denne håndboken ikke gjenspeiler oppdaterte funksjoner. Det kan derfor hende at programvaren og innholdet i denne håndboken er forskjellig.

Alle vare- og produktnavn for selskaper som vises på Brother-produkter, i relaterte dokumenter og annet materiale, er varemerker eller registrerte varemerker for disse respektive selskapene.

BROTHER er et varemerke eller registrert varemerke som tilhører Brother Industries, Ltd.

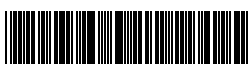

D0130T001

# brother